# USR-LG207-P 说明书

(P2P 固件)

RS232/485 To LoRa Converter USR-LG207 文件版本: V1.0.5

产品特点:

- 点对点通信协议(支持集中器通信协议(需换固件))
- 支持定点发送模式
- 支持主从模式
- 支持数据加密传输
- AT 指令配置,配套设置工具
- 8000 米传输距离
- -148dBm 接收灵敏度
- RS232/485 接口
- 12~36V 电源供电
- ESD 保护(等级 4)
- 电源防浪涌(等级3)
- 485 防浪涌(等级3)
- 硬件看门狗

| USR-LG207-P 说明书               | 1  |
|-------------------------------|----|
| 1. 快速入门                       | 4  |
| 2. 产品概述                       | 7  |
| 2.1. 产品参数                     | 7  |
| 2.2. 接口说明                     | 7  |
| 2.3. 外观尺寸                     | 9  |
| 2.4. 工作指示灯                    | 9  |
| 3. 应用案例                       | 10 |
| 3.1. LoRa 方案特点                |    |
| 3.2. Modbus 数据采集              | 10 |
| 3.3. 定点数据采集及设备控制              | 11 |
| 4. 产品功能                       | 12 |
| 4.1. 工作模式选择                   | 13 |
| 4.2. 工作模式详解                   | 13 |
| 4.2.1. AT 指令模式                | 13 |
| 4.2.2. 透传模式                   | 13 |
| 4.2.3. 定点模式                   | 16 |
| 4.2.4. 主从模式                   | 18 |
| 4.3. 功耗模式                     | 22 |
| 4.4. 广播发送与接收                  | 23 |
| 4.5. 数据安全                     | 23 |
| 4.6. 信号强度指示                   | 24 |
| 4.7. 固件升级                     | 24 |
| 5. 常见问题及注意事项                  | 27 |
| 5.1. 透传模式下无法进行数据互传            |    |
| 5.2. 定点模式下无法进行数据互传            |    |
| 5.3. 主从模式需注意问题                | 27 |
| 5.4. LoRa 数传终端单次传输 100 字节空中耗时 | 27 |
| 6. AT 指令设置方法                  | 29 |
| 6.1. AT 指令格式                  | 30 |
| 6.2. AT 指令集                   | 30 |
| 6.3. AT 指令配置工具                | 31 |
| 6.3.1. AT 指令详解                | 32 |
| 7. 联系方式                       | 40 |
| 8. 免责声明                       | 41 |
| 9. 更新历史                       |    |
|                               |    |

# 1. 快速入门

USR-LG207-L 是一款支持点对点通信协议的低频半双工 LoRa 数传终端,可实现串口和 LoRa 互转通信,本章主要介绍产品的单向透传测试指导。

涉及到的相关软件如下:

USR-TCP232-Test: 有人网络调试助手 串口调试助手二合一,下载地址

#### http://www.usr.cn/Download/27.html

产品相关资料下载地址: http://www.usr.cn/Product/226.html

## 产品中心

| ▶ 4G工业路由器     | 大功率LoRa数传终端 USR-LG207      |
|---------------|----------------------------|
| ▶ 串口转WIFI模块   | 产品名称:                      |
| ▶ 串口转以太网模块    | LOKa Byłężeśmi             |
| ▶ 串口服务器       | 发布时间: 2018-07-05           |
| ► GPRS/4G DTU | 售后服务: 技术支持中心               |
| ▶ 共享支付        |                            |
| ▶ 烟感报警器       |                            |
| ▶ 低功耗蓝牙模块     | 概试 扣格条約 订购方式 资料下载          |
| ▼ LoRa        |                            |
| LoRa DTU      | 规恰书远望表<br>                 |
| LoRa集中器       | [规格书]USR-LG207 V1.0.3 🚦    |
| LoRa模块        | 软件说明资料                     |
| ► NB-IoT      | [说明书]USR-LG207 V1.0.2 🛛 📕  |
| ▶ 4G工业计算机/工控机 | [软件设计手册]USR-LG207 V1.0.2 🚦 |
| ▶ GPRS/4G模块   | 应田软件                       |
| ▶ 工业网关        |                            |
| ▶ CAN转以太网服务器  | [设置软件]LoRa系列 L             |
| ▶ 网络IO控制器     | 公司资料                       |

图 1 资料下载页

如果您以购买 USR-LG207 会有如下配件:

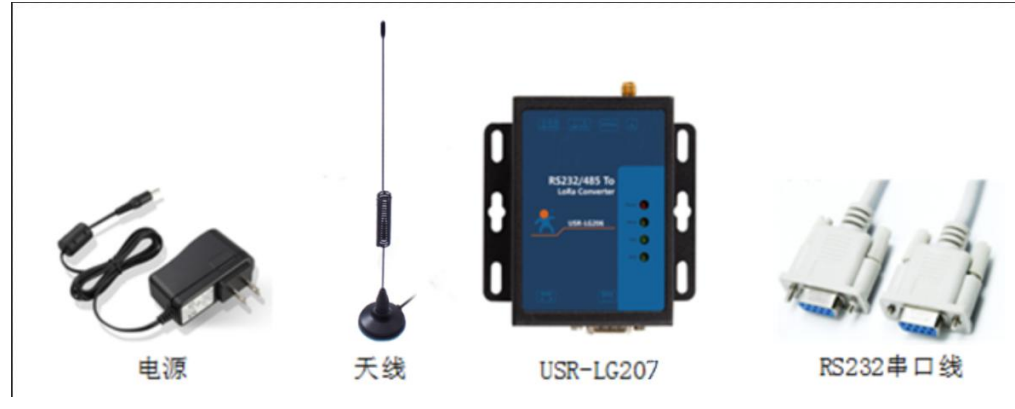

图 2 产品配件

实现点对点通讯发送方和接收方需满足3个条件:

- 速率等级相同(spd)
- 信道一致(ch)
- 目标地址相同(addr)或为广播地址(65535)

本例采用如下参数进行设置:

表 1 参数

|           | ~ ~ <i>&gt;</i> ~ |             |
|-----------|-------------------|-------------|
| 参数        | LoRa 数传终端 A       | LoRa 数传终端 B |
| 速率等级-SPD  | 8                 | 8           |
| 信道-CH     | 35                | 35          |
| 目标地址-ADDR | 888               | 888         |

(1) 使用 RS232 串口线分别将 LoRa 数传终端 A、B 接入串口设备(以 PC 机代替),给 LoRa 数传终端 装上天线,然后给 LoRa 数传终端上电。

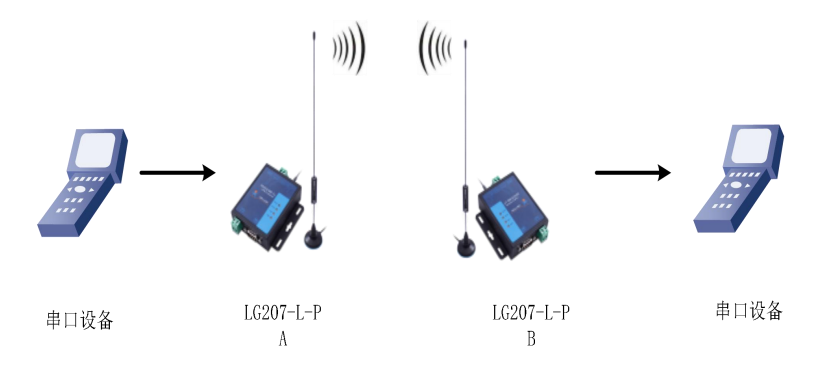

图 3 硬件连接

(2) 打开 LoRa 设置软件(LG207 和 LG206-P 选择同一个),依次点击打开串口(选择 A、B 对应的串口 号,串口参数: 115200,None, 8,1,NFC)、进入配置状态、读取参数、配置上表中的参数、一键设置所有参数,关闭 LoRa 设置软件。

| 1 ②<br>关闭串口   | 2 ><br>进入配置状态 | ▲ 3 ▲ 3 ▲ 3 ▲ 3 ▲ 3 ▲ 3 ▲ 3 ▲ 3 ▲ 3 ▲ 3 | 秋态 固件并     | H级 语言       | ・<br>5<br>选择产品型等 | a j    |   |                                              | - <u>  0   x</u> |
|---------------|---------------|-----------------------------------------|------------|-------------|------------------|--------|---|----------------------------------------------|------------------|
| 参数区           |               |                                         |            |             |                  |        |   | LOG                                          |                  |
| 固件版本:<br>基本设置 | V1.0.2        |                                         |            | 节点ID:       | 00000006         |        |   | 设置成功[PWR]<br>>[Tx ->][COM11][10:27:40:098]   |                  |
| 工作模式:         | 〇 定点          | @ 透                                     | <b>ŧ</b> 4 | 主从模式:       | O ON             | OFF    | 5 | AT+ADDR=888                                  |                  |
| 主/从机:         | 〇 主机          | @ M4                                    | A.         |             |                  |        |   | >[Rx <-][COM11][10:27:40:221]<br>AT+ADDR=888 |                  |
| 重发次数:         |               |                                         |            | 重发间隔:       | 5000             |        |   | ок                                           |                  |
| 功耗模式:         | RUN           | O WL                                    |            | 唤醒间隔:       | 2000             | ms     |   | >[Success][10:27:40:230]                     |                  |
| 波特率           | 115200        | ▼ 校验/数据/停                               | L NONE     | 8 •         | 1 •              | 流控 485 | • | 设置成功[ADDR]<br>>[Tx ->][COM11][10:27:40:243]  |                  |
| LoRa          |               |                                         |            |             |                  |        |   | AI+Z                                         |                  |
| 速率等级:         | 8             | • 6                                     |            | 信道 (0-127): | 35               | 7      |   | >[Rx <-][COM11][10:27:40:363]                |                  |
| 发射功率:         | 20            | db                                      |            | 目标地址:       | 888              | 8      |   |                                              |                  |
| 前向纠错:         | O ON          | OF                                      | =          |             |                  | 1      |   | OK                                           |                  |
|               |               |                                         |            |             |                  |        |   | >[Success][10:27:40:375]<br>设置成功[Z]          |                  |
|               |               |                                         |            |             |                  |        |   | >[Rx <-][COM11][10:27:40:488]<br>LoRa Start! | 0                |
|               |               |                                         |            |             |                  |        |   |                                              | ļ                |
|               |               |                                         |            |             |                  |        |   |                                              |                  |
|               |               |                                         |            |             |                  |        |   |                                              |                  |
| 恢复出厂设计        | 五 [一鍵设置       | 所有参数] 9                                 |            |             |                  |        |   | 发送(Ctrl+Enter) 清空                            |                  |

#### 图 4 参数设置

注:若提示设置失败,则重新点击"一键设置所有参数",再次进行设置;当设置成功后想要再次进行参数修改,需要重新进入配置状态。

(3) 启动两个 USR-TCP232-Test(模拟串口设备 1,2) 分别连接 LoRa 数传终端 A、B 的串口,使用串口设备 1 发送数据串口设备 2 可接收数据(反之亦然),通信效果如下图所示:

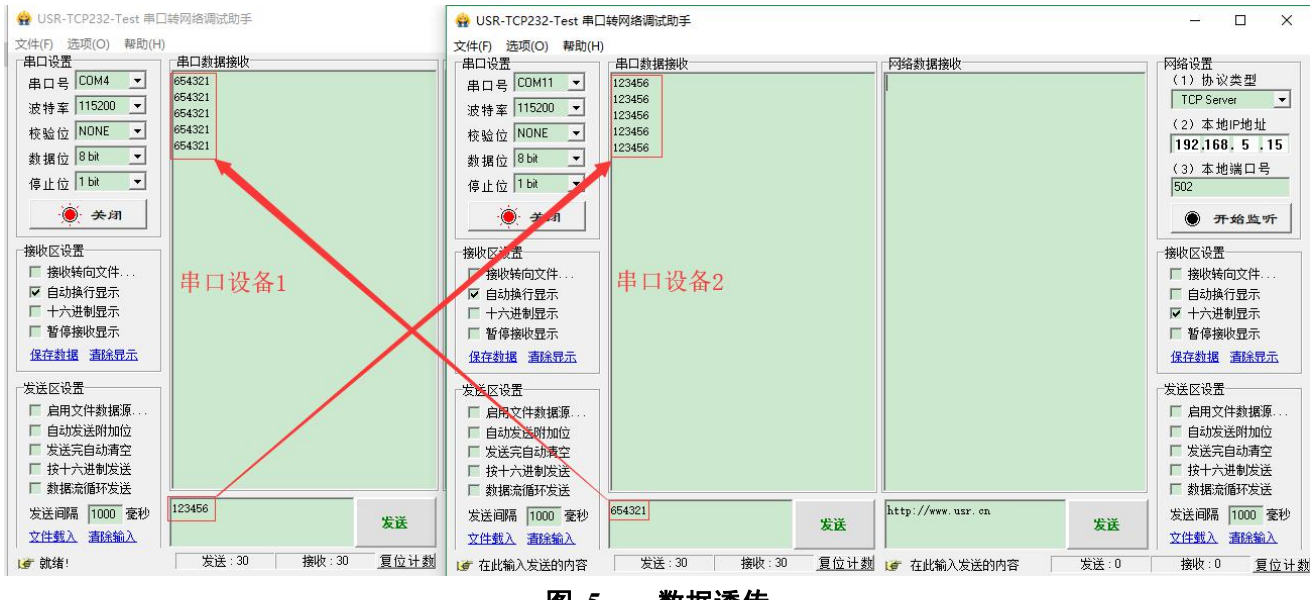

图 5 数据透传

# 2. 产品概述

USR-LG207-L 是一个支持点对点通信协议的低频半双工 LoRa 串口 LoRa 数传终端,工作的频段为: 410~441Mhz。使用串口进行数据收发,降低了无线应用的门槛,可实现一对一或者一对多的通信。LoRa 具有功率密度集中,抗干扰能力强的优势,LoRa 数传终端通讯距离可达 8000m (空旷视距,晴朗天气,天 线增益 2dBi,天线放置高度大于 2m,0.268Kbps 空中速率)。

如果在使用过程中有问题,也可以将问题提交到我们的客户支持中心: http://h.usr.cn

## 2.1. 产品参数

| 分类   | 参数    | 取值                                                                                |
|------|-------|-----------------------------------------------------------------------------------|
|      | 工作频段  | 410~441MHz                                                                        |
|      | 发射功率  | 20dBm~30dBm                                                                       |
|      | 接收灵敏度 | -148dBm@0.268Kbps                                                                 |
| 无线参数 | 传输距离  | <b>8000m</b> (测试条件: 晴朗, 空旷, 30dBm<br>发射功率, 天线增益 2dBi, 高度大于 2m,<br>0.268Kbps 空中速率) |
|      | 天线选项  | SMA 天线座(外螺内孔)<br>433 吸盘天线                                                         |
|      | 数据接口  | UART: RS232/485<br>波特率: 1200bps - 115200bps                                       |
|      | 工作电压  | 12V~ 36V                                                                          |
| 硬件参数 | 工作电流  | 发射电流 350mA @12V<br>待机电流 15mA @12V                                                 |
|      | 工作温度  | $-40^{\circ}C \sim +85^{\circ}C$                                                  |
|      | 存储温度  | $-45^{\circ}C \sim +125^{\circ}C$                                                 |
|      | 工作湿度  | 5~95%RH(无凝露)                                                                      |
|      | 存储湿度  | 1~95%RH(无凝露)                                                                      |

#### 表 2 LoRa 数传终端技术参数

## 2.2. 接口说明

天线接口:

SMA 天线座(外螺内孔)

#### 电源接口:

5.5\*2.1 标准 DC 电源接口,输入电压 12-36V 产品电源输入具有 TVS 保护 另外支持 5.08\*2P 螺钉式接线端子接入电源

#### RS232 接口:

设备的串口为公口(针),RS232 电平(可以直接连电脑串口的电平),引脚顺序与计算机的 COM 口保持一致, 与电脑连接时需要用交叉线(2-3 交叉, 7-8 交叉, 5-5 直连, 7-8 可以不接,但是一定不能直连电脑,否则可

|     | 表 3 | RS232 引脚定义                                                                    |
|-----|-----|-------------------------------------------------------------------------------|
| Pin | 网络  | 说明                                                                            |
| 2   | RXD | 设备数据接收                                                                        |
| 3   | TXD | 设备数据发送                                                                        |
| 4   | GND | 接地                                                                            |
| 7   | RTS | 请求发送                                                                          |
| 8   | CTS | 清除发送                                                                          |
| 9   | VCC | 默认未使用, PCB 上有个焊盘跳线, 需<br>要时可以将它与设备的电源输入正极连<br>接,用于给串口传感器供电或者外部通<br>过串口线给设备供电。 |

能导致工作不正常),一共有6根线有定义,其余悬空。

#### RS485 接口:

RS485 有引出两根线分别是 A(data+) 和 B(data-), 和设备 RS485 连接时 A(+) 接 A(+), B(-) 接 B(-)。

#### Reload 按键:

此按钮是恢复出厂设置的按钮,设备正常工作状态下(Work 灯正常闪烁)按下 3 秒以上再放开,可以观察到 TXD 灯闪烁一下,即将设备的设置参数恢复到出厂配置状态。

# 2.3. 外观尺寸

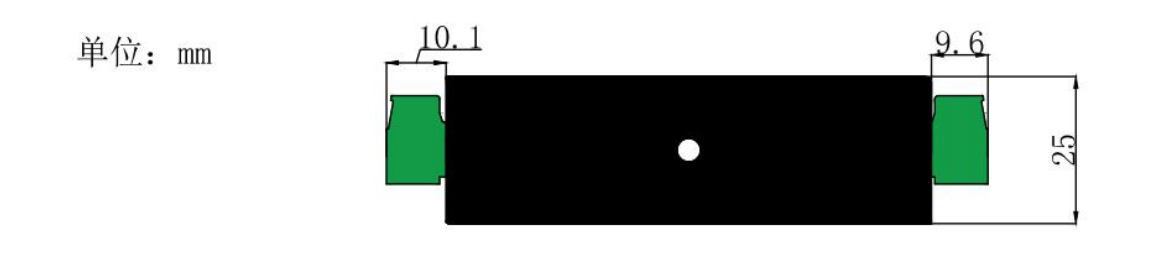

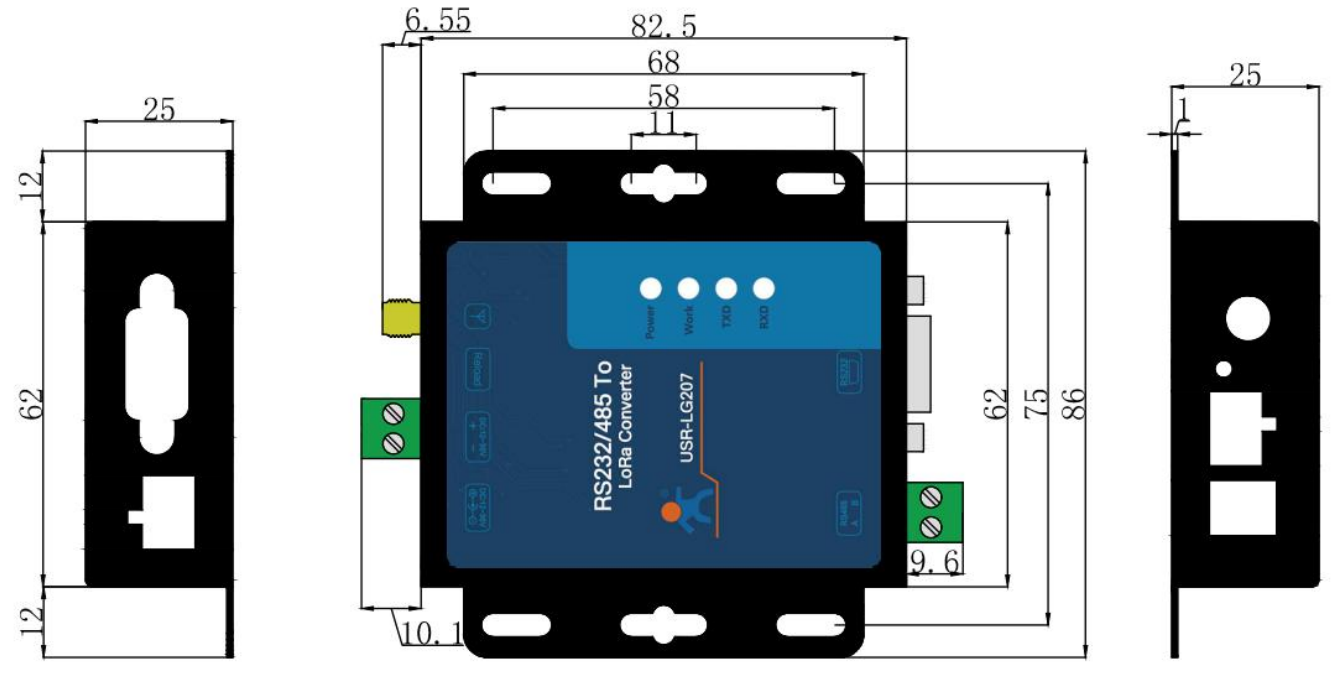

图 6 外观尺寸图

# 2.4. 工作指示灯

设备共有4个指示灯,从上到下依次为:

表 4 指示灯说明

| 指示灯   | 功能    | 说明               |
|-------|-------|------------------|
| Power | 电源指示  | 电源输入正确时常亮        |
| Work  | 工作指示灯 | 1s 闪烁一次          |
| TXD   | 数据发送  | 本设备通过串口向外发送数据时闪烁 |
| RXD   | 数据接收  | 本设备的串口收到数据闪烁     |

## 3. 应用案例

## 3.1. LoRa 方案特点

1. LoRa 数传终端是半双工的通讯方式(类似于有线的485),同一时刻在同一通道内只支持一个设备进行发送操作,不支持多个从站设备同时向主站设备发送数据;

- 2. LoRa 通信方式空中耗时较长,不适合应用于对实时性要求较高的场景。
- 3. 使用 LoRa 速率越低,则传输距离越远,抗干扰能力越强,发送数据耗时越长。

## 3.2. Modbus 数据采集

- **适用场景**:①农业蔬菜大棚土壤信息采集;②电表、水表等表类数据采集;③空气质量状况信息采集
- **适用模式:**透传模式(模式详细介绍见"4.2.工作模式详解")
- **搭配产品:** 可搭配串口服务器或者 4G DTU 使用(详见官网 http://www.usr.cn/Product/index.html),本 文以串口服务器为例
- 应用详情(以电表数据采集为例)

● 串口服务器(如W610)与 PC 端抄表软件建立 socket 连接,抄表软件下发的 modbus 查询指令通过串 口服务器的串口输出给 LoRa 数传终端(主站),LoRa 数传终端(主站)将 modbus 查询指令通过 LoRa 无线 传输给 LoRa 数传终端(从站),从站下的 modbus 设备根据查询指令选择上报数据,并通过 LoRa 数传终端(从站)→LoRa 数传终端(主站)→串口服务器→抄表软件,完成一次数据采集过程,具体见下图。

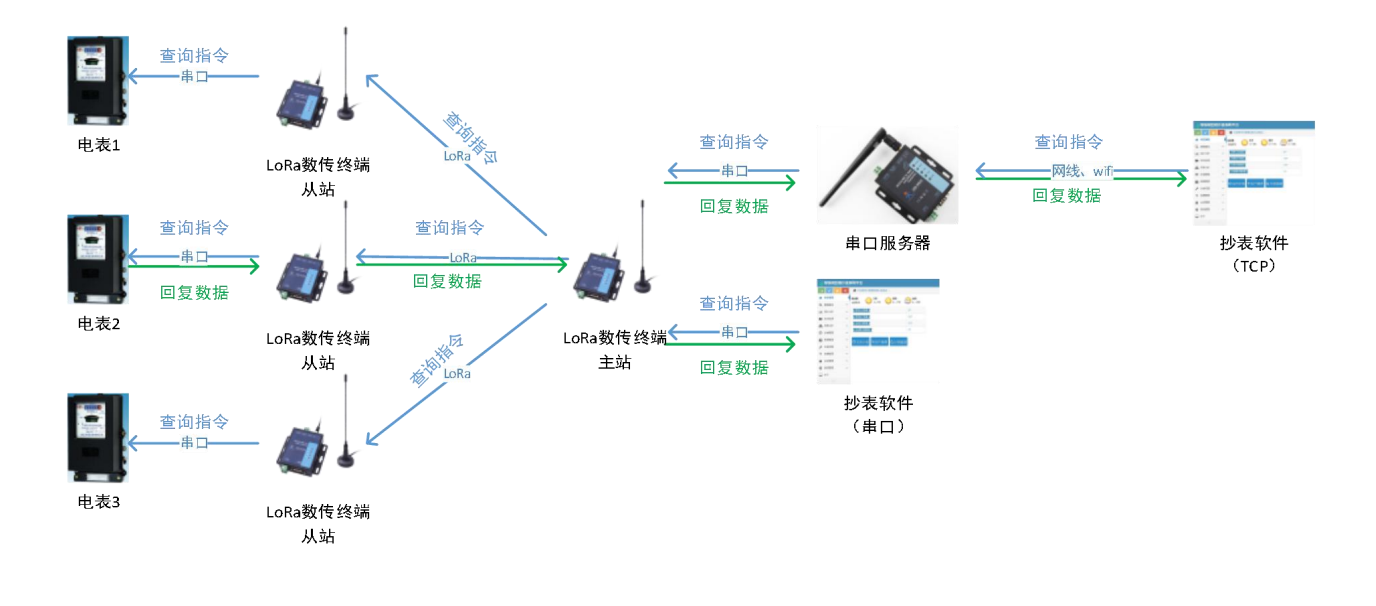

#### 图 7 Modbus 数据采集系统示意图

#### ● 速率设置

因厂区厂房林立,穿透较多,建议实际使用时穿透不要超过9层实体墙,对于1km内的厂房,当穿透实体 墙较少(2层以内)可尝试选择速率6-8;当穿透较多,可尝试使用速率2-4进行测试,障碍物阻挡会造成通信 距离缩短,以实际测试为准。

注: ①本应用采用透传模式,非主从模式;若抄表软件放于本地使用,可以直接通过串口与 LoRa 数传终

端(主站)连接。

②W610 与抄表软件的连接方式为 socket 连接, 抄表软件可选做服务器与客户端。

③该数据采集方案也适用于 DL645 等类似于 modbus 协议采集方式,但要求抄表软件(服务器)对不同的 从站设备有不同的查询指令(即从站设备需带有自己的地址编号,如 modbus 设备的设备号)。

④为避免信号互相干扰,同一时刻只能采集一个从站设备数据,不支持多个从站设备同时上报数据。

⑤本 LoRa 数传终端的 485 总线最多支持驱动 32 个 modbus 设备。

⑥LoRa 速率等级对传输耗时影响较大,在设置 modbus 接收超时时间时要注意。

## 3.3. 定点数据采集及设备控制

- 适用场景:私有协议下的数据采集及设备控制,如蔬菜大棚中,各传感器使用的采集指令相同(用户) 设备本身不带有设备编号),且需要对不同设备进行不同的控制操作(如阀门)。
- **适用模式:** 定点模式或主从模式(模式详细介绍见"4.2.工作模式详解")
- **搭配产品:** 可搭配串口服务器或者 4G DTU 使用(详见官网 http://www.usr.cn/Product/index.html),本 文以串口服务器为例
- 应用详情(以蔬菜大棚土壤温湿度采集及灌溉阀门控制为例)

● 串口服务器(如W610)与 PC 端服务器建立 socket 连接,服务器下发的查询指令通过串口服务器的串口输出给 LoRa 数传终端(主站),LoRa 数传终端(主站)转发查询指令给指定的 LoRa 数传终端(从站),从站下的传感器设备根据查询指令选择上报数据,并通过 LoRa 数传终端(从站)→LoRa 数传终端(主站)→ 串口服务器→服务器,完成一次数据采集过程;同样的,服务器下发的控制指令通过:服务器→串口服务器→ LoRa 数传终端(主站)→LoRa 数传终端(从站)→阀门控制设备,具体见下图。

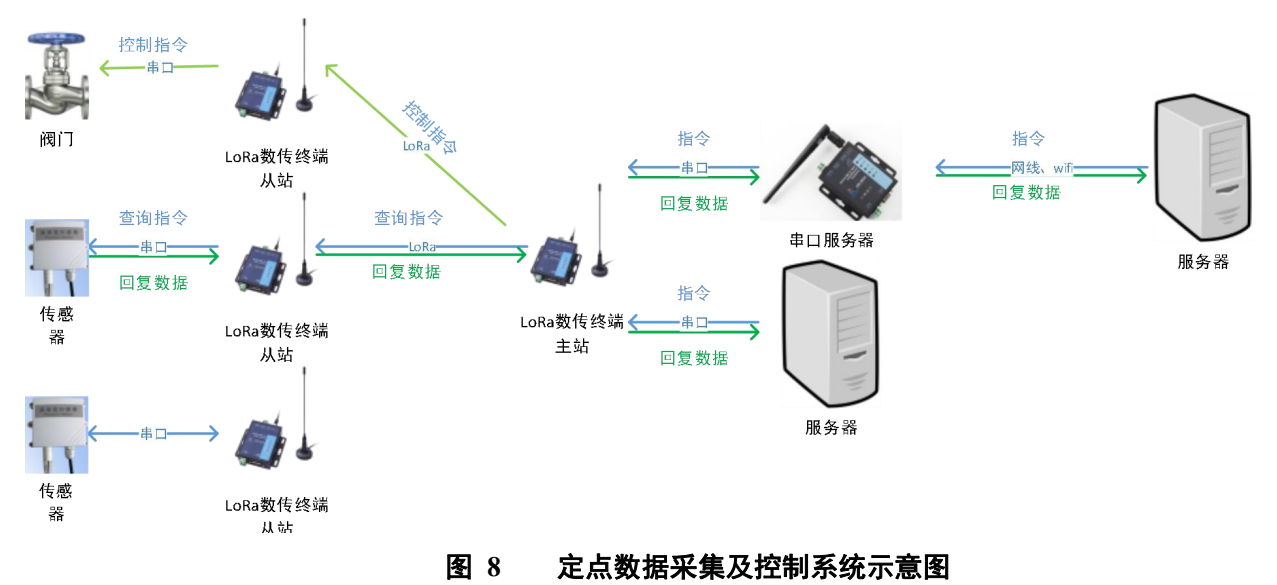

● 速率设置

因蔬菜大棚或者田野遮挡较少,则主要考虑距离及实时性问题,在1km 左右范围内,可选择速率 8-9;在 3km 以内的范围内,可选择速率 5-7 进行测试,再远的距离因为中间环境变化较多,需实际测试选择,若存在 建筑遮挡,需降低速率。

注: ①本应用采用定点或主从模式; 若抄表软件放于本地使用, 可以直接通过串口与 LoRa 数传终端(主站)连接。

②主站设备向从站设备发送数据需遵循一定格式。

③为避免信号互相干扰,同一时刻只能采集一个主站设备数据,不支持多个从站设备同时上报数据。 ④本 LoRa 数传终端的 485 总线最多支持驱动 32 个 modbus 设备。

# 4. 产品功能

基本功能框图:

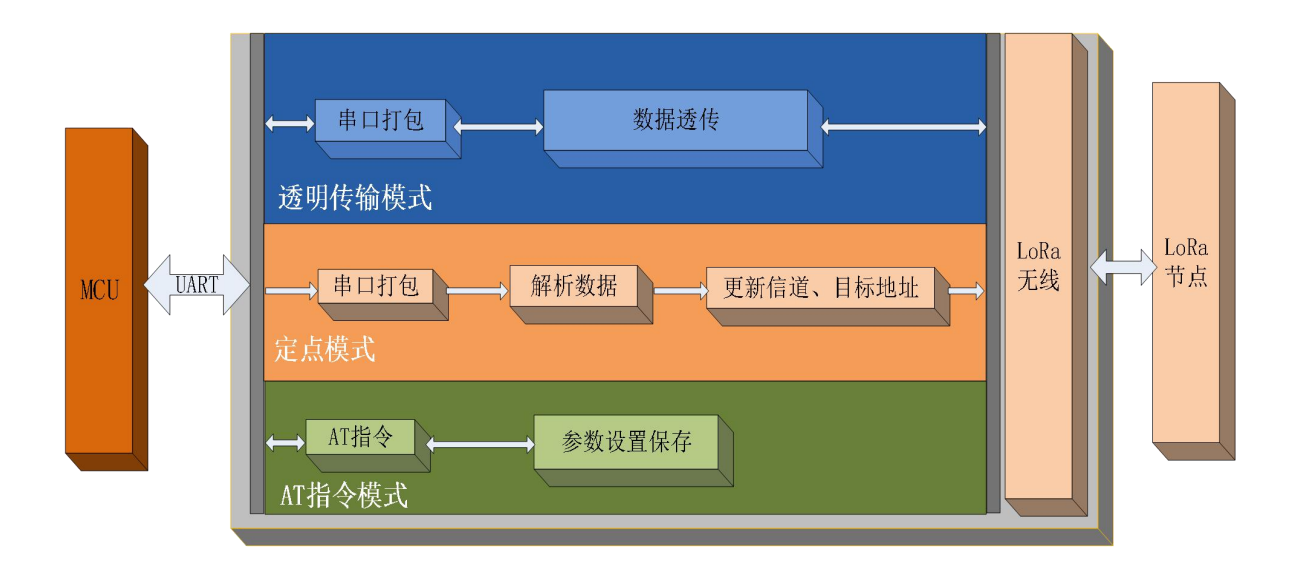

图 9 功能框图

主从模式框图:

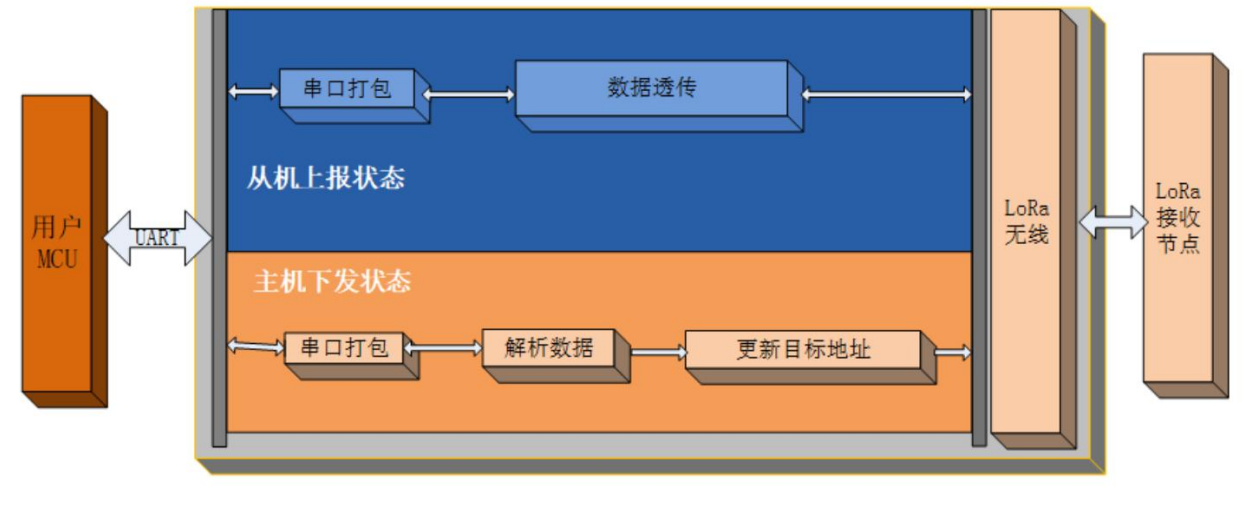

图 10 功能框图

# 4.1. 工作模式选择

| 工作模式    | 模式简介                                                                                                    | 使用场景                                              |
|---------|----------------------------------------------------------------------------------------------------|---------------------------------------------------|
| AT 指令模式 | 用于查询、设置 LoRa 数传终端的参数                                                                                                    | 用户现场实现对终端参数的查询或<br>设置                             |
| 透传模式    | 可实现一对一或一对多的数据透明<br>传输,起到了串口无线延长的作用                                                                                                | 主要用于设备的点对点通信或者灯<br>光控制等领域                         |
| 定点模式    | 定点模式可实现对指定 LoRa 数传<br>终端进行数据通信(该模式下发送<br>数据需要按照协议格式进行)<br>理论最大连接数: 655350 个                                                       | 主要用于特定设备之间的互相通<br>信,如对指定的设备进行控制指令<br>下发或数据采集      |
| 主从模式    | 在主从模式下, 主机 M 可指定组内<br>任一从机发送数据(需遵循一定数<br>据格式),从机只和主机进行通信<br>(从机向主机传输数据直接透传,<br>无需特定协议格式),带有数据重<br>传机制,有效降低丢包率<br>理论最大从机连接数:65535个 | 主要用于传感器的数据采集及控制<br>指令下发,如农/牧/渔业以及环境监<br>测等领域的数据采集 |

表 5 工作模式选择说明

注: 1.无论哪种工作模式,单包数据长度都不能超过 240 字节,否则丢弃。 2.本产品为半双工 LoRa 数传终端,不能同时进行数据收发。

# 4.2. 工作模式详解

## 4.2.1. AT 指令模式

AT 指令模式即命令模式,主要实现用户通过串口发送命令查询、设置 LoRa 数传终端相关的参数, 详细的 AT 指令介绍请参考 "3.7. AT 指令设置方法"。

## 4.2.2. 透传模式

透传模式下数据的传输过程不影响数据的内容,所发即所收。透明传输模式的优势在于可实现两个 LoRa 设备即插即用,无需任何数据传输协议。

#### (1) 通信过程

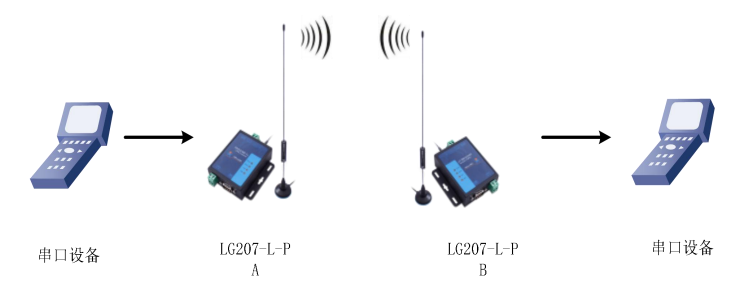

图 11 透传模式

注:为保障数据安全,在数据传输环节启用了数据加密。

#### (2)参数设置

通讯双方需使以下三个参数值保持一致:

- 速率等级相同(SPD)
- 信道一致(信道设置范围 12~43,对应中心频率 410~441MHz)
- 目标地址(ADDR)相同或为广播地址(65535)

注: 1) LoRa 数传终端可收到同速率、信道、目标地址下的所有 LoRa 数传终端发出的数据,故在处理应 用层逻辑时,请注意做好协议的容错处理。

2)若将LoRa数传终端的目标地址设为广播地址,则其他同速率同信道的LoRa数传终端均可接收到此LoRa数传终端发送的数据。

#### 表 6 透明传输指令列表

|   | 项目   | 说明        |
|---|------|-----------|
| 1 | SPD  | 设置/查询速率等级 |
| 2 | СН   | 设置/查询信道   |
| 3 | ADDR | 设置/查询目标地址 |

#### 参数配置过程:

打开设置软件(LG207 和 LG206-P 选择同一个)→选择串口号并打开串口→"进入配置状态"→"读取参数"→ 进行参数修改→"一键设置所有参数", 详细配置过程见下图:

| _ <b>D</b> X |                                                                            |   |        |                     |             |       |          | -P V1.0.6    | USR-LG20X     |
|--------------|----------------------------------------------------------------------------|---|--------|---------------------|-------------|-------|----------|--------------|---------------|
|              |                                                                            |   | 5      | ・ <b>ら</b><br>选择产品型 | 级 语言        | 状态 固件 | 2 3 🗶    | 2 > 进入配置状态 谚 | 1 🕑           |
|              | LOG                                                                        |   |        |                     |             |       |          |              | 参数区           |
|              | 设置成功[PWR]<br>>[Tx ->][COM11][10:27:40:098]                                 |   |        | 00000006            | 节点ID:       |       |          | V1.0.2       | 固件版本:<br>基本设置 |
|              | AT+ADDR=888                                                                | 5 | OFF    | O ON                | 主从模式:       | 4     | @ 透传     | ○ 定点         | 工作模式:         |
|              | >[Rx <-][COM11][10:27:40:221]<br>AT+ADDR=888                               |   |        |                     |             |       | @ 从机     | 〇 主机         | 主/从机:         |
|              | ок                                                                         |   |        | 5000                | 重发间隔:       |       |          |              | 重发次数:         |
|              | >[Success][10:27:40:230]                                                   |   | ms     | 2000                | 唤醒间隔:       |       | O WU     | RUN          | 功耗模式:         |
|              | >[Tx ->][COM11][10:27:40:243]<br>AT+7                                      | • | 流控 485 | 1 *                 | 8 •         | NONE  | 校验/数据/停止 | 115200       | 波特率           |
|              | >[Rx <-][COM11][10:27:40:363]                                              |   | 7      | 35                  | 信道 (0-127): |       | 6        | 8            | LORA<br>速率等级: |
|              | AT+2                                                                       |   | 8      | 888                 | 目标地址:       |       | db       | 20           | 发射功率:         |
|              | OK<br>>[Success][10:27:40:375]<br>设置成功[Z]<br>>[Rx c-][COM11][10:27:40:488] |   |        |                     |             |       | OFF      | O ON         | 前向纠错:         |
| ,            | LoRa Start!                                                                |   |        |                     |             |       |          |              |               |
|              | 发送(Ctrl+Enter) 清空                                                          |   |        |                     |             |       | §数] 9    | 责 [一雜设置所     | 恢复出厂设         |

图 12 参数配置

#### (3) 功能调试

启动两个 USR-TCP232-Test (模拟串口设备 1,2)分别连接 LoRa 数传终端 A、B 的串口,使用串口设备 1 发送数据串口设备 2 可接收数据(反之亦然),调试结果如下图所示:

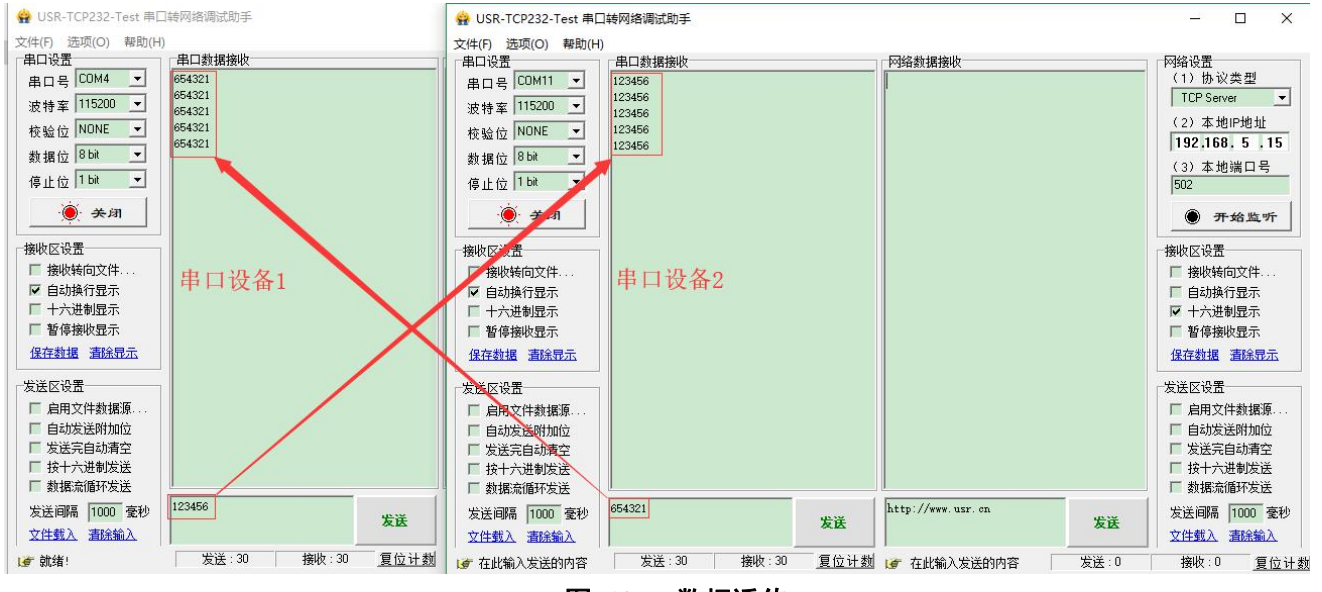

图 13 数据透传

## 4.2.3. 定点模式

定点模式可以在发送数据时灵活的改变目标地址和信道。在透明传输的基础上将发送数据的前2字节作为目标地址(高位在前)第3字节作为信道,发射时LoRa数传终端改变目标地址和信道,发送后恢复原有状态。

#### (1) 通信过程

如下图所示,当一台设备A(目标地址(ADDR):88,信道(CH):35)想向另一台设备C(目标地址(ADDR):888,信道(CH):36)发送数据DATA(123456),则只需要按照16进制发送(037824313233343536),则设备C接收到数据(313233343536)。

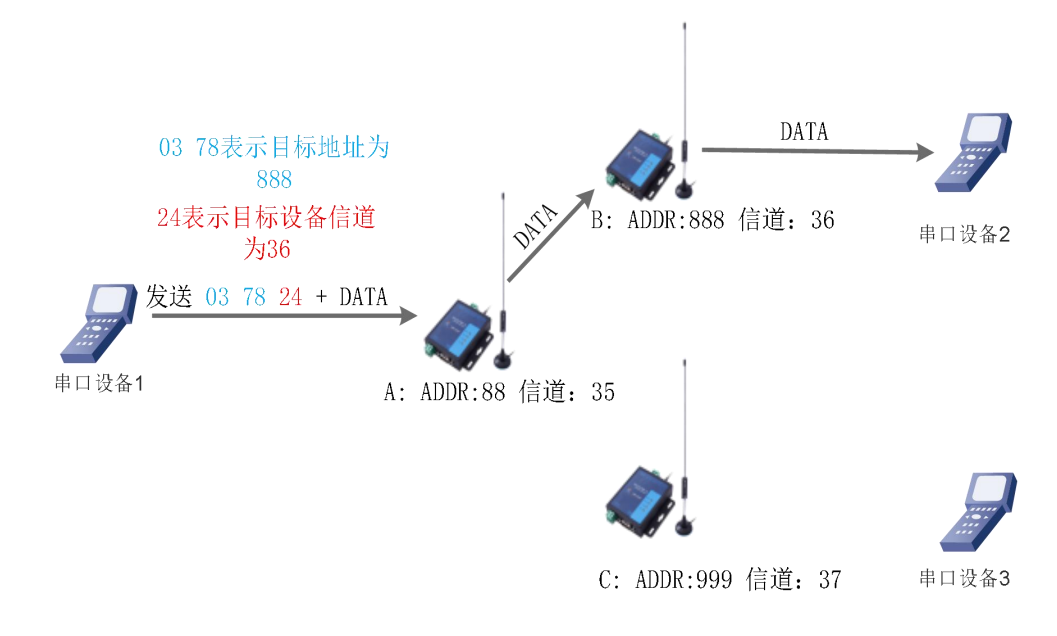

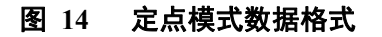

#### (2)参数设置

通讯双方需使以下参数值保持一致:

● 速率等级相同(SPD)

表 7 定点传输指令列表

|   | 项目    | 说明        |
|---|-------|-----------|
| 1 | WMODE | 设置/查询工作模式 |
| 2 | SPD   | 设置/查询速率等级 |

#### 参数配置过程:

打开设置软件(LG207 和 LG206-P 选择同一个)→选择串口号并打开串口→"进入配置状态"→"读取参数"→ 进行参数修改→"一键设置所有参数", 详细配置过程见下图:

| USR-LG20X-P                            | V1.0.7               |               |              |                     |          | - <b>D</b> X                                              |
|----------------------------------------|----------------------|---------------|--------------|---------------------|----------|-----------------------------------------------------------|
| 10000000000000000000000000000000000000 | 2 <b>》</b> 3 正公 读取参数 | く<br>退出配置状态   | ▲<br>国件升级 语言 | • <b>5</b><br>选择产品型 | <b></b>  |                                                           |
| 参数区                                    |                      |               |              |                     |          | LOG                                                       |
| 固件版本:<br>基本设置                          | V1.0.2               |               | 节点ID:        | 00000008            |          | >[Success][10:02:43:517]<br>查询成功[FEC]                     |
| 工作模式:                                  | ◎ 定点 4               | 〇 透传          | 主从模式:        |                     | (i) OFF  | AT+PWR                                                    |
| 主/从机:                                  | ○ 主机                 | ④ 从机          |              |                     |          | >[Rx <-][COM4][10:02:43:653]<br>AT+PWR                    |
| 重发次数:                                  |                      |               | 重发间隔:        | 5000                |          | 10/0.20                                                   |
| 功耗模式:                                  | RUN                  | O wu          | 唤醒间隔:        | 2000                | ms       | TPWK.20                                                   |
| 波特率                                    | 115200 -             | 校验/数据/停止 NONE | • 8 •        | 1 •                 | 流控 485 🔻 | OK                                                        |
| LoRa                                   |                      |               |              |                     |          | >[Success][10:02:43:662]                                  |
| 速率等级:                                  | 8 🔻                  | 5             | 信道 (0-127):  | 36                  |          | 世间的(リ)[PWR]<br>>[Tx->][COM4][10:02:58:250]<br>ΔT+FNTM     |
| 发射功率:                                  | 20                   | db            | 目标地址:        | 888                 |          | STRy <3[COM4][10:02:59:364]                               |
| 前向纠错:                                  | O ON                 | OFF           |              |                     |          | AT+ENTM                                                   |
|                                        |                      |               |              |                     |          | ОК                                                        |
|                                        |                      |               |              |                     |          | >[Success][COM4][10:03:00:345]<br>Serial port COM4 closed |
|                                        |                      |               |              |                     |          | · · · · · · · · · · · · · · · · · · ·                     |
|                                        |                      |               |              |                     |          |                                                           |
| 恢复出厂设置                                 | 【 [一雜设置所有参数          | 6             |              |                     |          | 发送(Ctrl+Enter)                                            |

#### 图 15 参数配置

注:若提示设置失败,则重新点击"一键设置所有参数",再次进行参数设置;当设置成功后想要再次进 行参数设置,需要重新进入配置状态。

#### (3)功能调试

启动两个 USR-TCP232-Test(模拟串口设备 1,2)分别连接 LoRa 数传终端 A、B,使用串口设备 1 发送数据,串口设备 2 可接收数据(反之同理),具体数据格式参考 "图 14: 定点模式的数据格式",通信效果如下图所示:

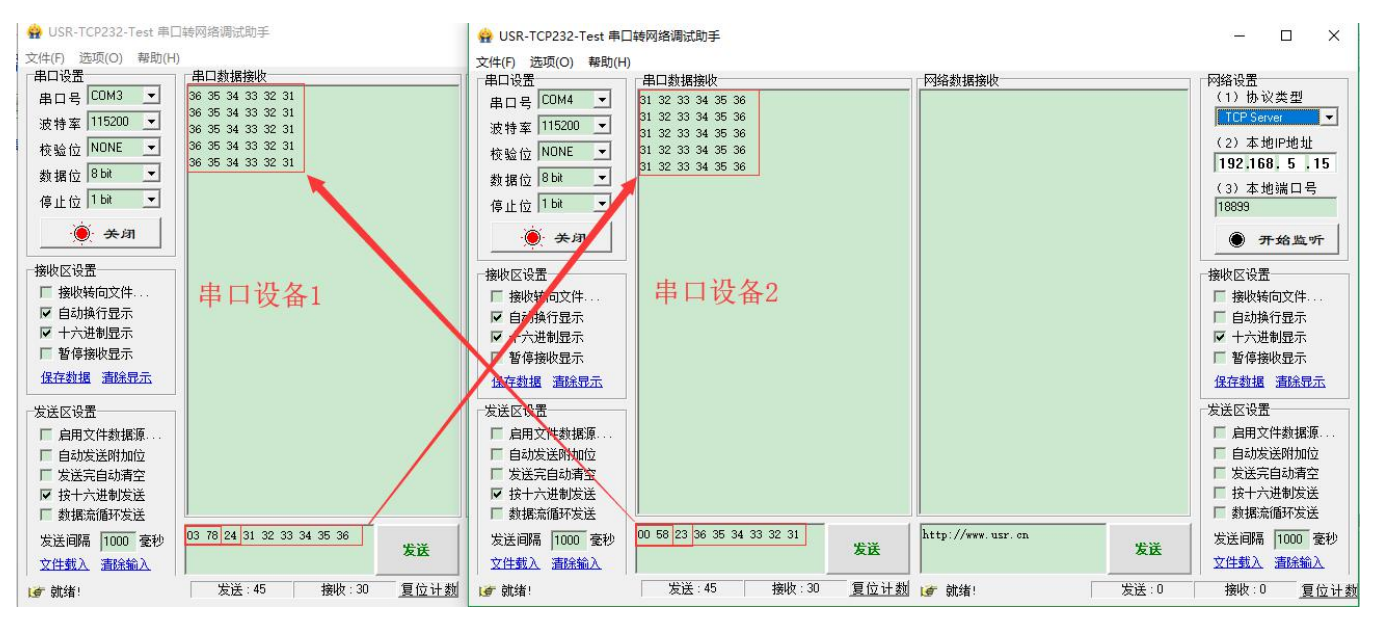

图 16 定点模式通信效果展示

## 4.2.4. 主从模式

主从模式下分主机和从机,主机需按照协议格式给从机发送数据,从机只向主机上报数据(无需遵循数据 传输协议),为减小丢包率,主从模式下还设有数据重发机制,重发次数可设范围 1~10(例:设为0表示退 出主从模式,返回普通透传模式;设为3表示开启主从模式且重发次数为3)。

#### (1) 通信过程

当串口设备 1 通过主机 M (目标地址 (ADDR): 默认)向一台从机 S1 (目标地址 (ADDR): 88)发送数据 DATA(123456),则只需要按照 16 进制发送 (00 58 31 32 33 34 35 36),则从机 S1 接收到数据 (31 32 33 34 35 36),并通过串口将数据 (31 32 33 34 35 36)传给串口设备 2;串口设备 3 通过从机 S2 向主机 M 直接发送 DATA(31 32 33 34 35 36),主机 M 收到数据 DATA 并上报给串口设备 1。通信过程如下图所示:

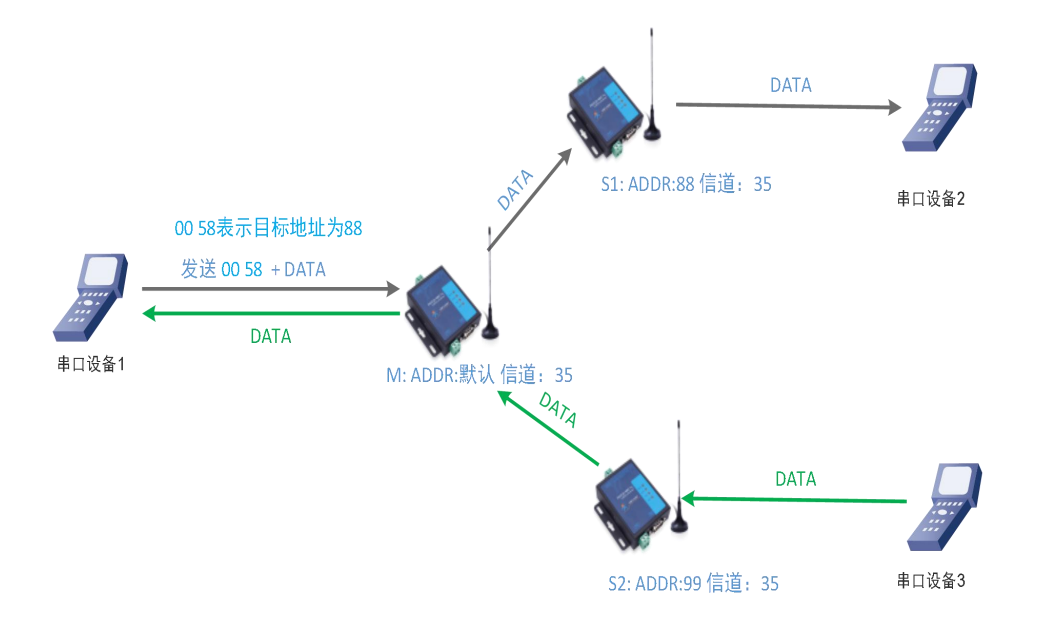

#### 图 17 主从模式下通信流程图

注:本产品为半双工 LoRa 数传终端,不能同时进行数据收发。

通讯双方需满足3个条件:

- 速率等级相同(SPD)
- 信道一致(CH) •
- 各个从机目标地址(ADDR)必须设置为不同, 主机为默认值即可

| 表 8 主从模式指令列表 |       |                     |  |  |  |
|--------------|-------|---------------------|--|--|--|
|              | 项目    | 说明                  |  |  |  |
| 1            | SPD   | 设置/查询速率等级           |  |  |  |
| 2            | СН    | 设置/查询信道             |  |  |  |
| 3            | ADDR  | 设置/查询目标地址           |  |  |  |
| 4            | TMODE | 设置/查询主机/从机          |  |  |  |
| 5            | RSNUM | 设置/查询重发次数(开启关闭主从模式) |  |  |  |
| 6            | SLOT  | 设置/查询重发间隔           |  |  |  |

#### 参数配置过程:

打开设置软件(LG207 和 LG206-P 选择同一个)→选择串口号并打开串口→"进入配置状态"→"读取参数"→ 进行参数修改→"一键设置所有参数", 详细配置过程见下图:

| X USK-LG20X-P                           | V1.0.7     |                    |                                                                                                    |                                                                     |
|-----------------------------------------|------------|--------------------|----------------------------------------------------------------------------------------------------|---------------------------------------------------------------------|
| 1 ② · · · · · · · · · · · · · · · · · · | 2 > 3 读取参数 | <b>人</b><br>退出配置状态 | (計)         (注)         (二)         (二)         (□)         (□)         (□)         (□)         (□)         (□)         (□)         (□)         (□)         (□)         (□) </td <td></td> |                                                                     |
| 参数区                                     |            |                    |                                                                                                    | LOG                                                                 |
| 固件版本:<br>基本设置                           | V1.0.2     |                    | 节点ID: 000000A                                                                                                    | と<br>没置成功[PWR]<br>>[Tx->][C0M3][11:44:19:810]<br>AT + ADDD = 999    |
| 工作模式:                                   | 〇定点        | ◎ 透传               | 主从模式:                                                                                                    | >[Rx <-][COM3][11:44:19:927]                                        |
| 主/从机:                                   | ◎ 主机 5     | ○ 从机               |                                                                                                    | AT+ADDR=888                                                         |
| 重发次数:                                   | 3          |                    | 重发间隔: 5000 ms                                                                                                    | ОК                                                                  |
| 功耗模式:                                   | @ RUN      | O WU               | i吨館间稿: 2000 ms                                                                                                    | >[Success][11:44:19:941]<br>设置成功 <b>[ADDR]</b>                      |
| 波特率<br>LoRa                             | 115200 -   | 校验/数据/停止 NONE      | ▼ 8 ▼ 1 ▼ 流控 485 ▼                                                                                                    | >[Tx ->][COM3][11:44:19:958]<br>AT+Z                                |
| 速率等级:                                   | 8 🔻        | 6                  | 信道 (0-127): 35 7                                                                                                    | >[Rx <-][COM3][11:44:20:088]<br>AT+7                                |
| 发射功率:                                   | 20         | db                 | 目标地址: 888                                                                                                    | OK                                                                  |
| 前向纠错:                                   | O ON       | OFF                |                                                                                                    | >[Success][11:44:20:102]<br>设置成功[Z]<br>>[Rx <-][COM3][11:44:20:215] |
|                                         |            |                    |                                                                                                    | LoRa Startt                                                         |
| 恢复出厂设置                                  | [一雜设置所有参数  | 8                  |                                                                                                    | 发送(Ctrl+Enter) 清空                                                   |

#### 图 18 主机参数配置

| USR-LG20X-    | -P V1.0.7        |               |             |                      |       |                                                              | _ <b>D</b> X |
|---------------|------------------|---------------|-------------|----------------------|-------|--------------------------------------------------------------|--------------|
| 100,          | 2 <b>》</b> 3 读取参 | な 退出配置状态 固件   | 日级 语言       | ・ <b>ち</b><br>选择产品型号 |       |                                                              |              |
| 参数区           |                  |               |             |                      |       | LOG                                                          |              |
| 固件版本:<br>基本设置 | V1.0.2           |               | 节点ID:       | 0000008              |       | AT+ADDR=88                                                   | *            |
| 工作模式:         | ○ 定点             | ④ 透传          | 主从模式:       | 0 ON 4 0             | OFF   | >[Rx <-][COM4][11:40:12:857]<br>AT+ADDR=88                   |              |
| 主/从机:         | ○ 主机             | ◎ 从机 5        |             |                      |       | >[Rx <-][COM4][11:40:13:302]                                 |              |
| 重发次数:         | 3                |               | 重发间隔:       | 5000                 | ms    | ок                                                           |              |
| 功耗模式:         | Q RUN            | O WU          | 唤醒间隔:       | 2000                 | ms    | >[Success][11:40:13:317]                                     |              |
| 波特率           | 115200 -         | 校验/数据/停止 NONE | • 8 •       | 1 • 流控               | 485 🔻 | >[Tx ->][COM4][11:40:13:332]                                 |              |
| LoRa          |                  |               |             |                      |       |                                                              |              |
| 速率等级:         | 8 -              | 6             | 信道 (0-127): | 35                   | 7     | >[Rx <-][COM4][11:40:13:449]<br>AT+7                         |              |
| 发射功率:         | 20               | db            | 目标地址:       | 88                   | 8     | OK                                                           |              |
| 前向纠错:         | O ON             | OFF           |             |                      |       |                                                              |              |
|               |                  |               |             |                      |       | )<br>()<br>()<br>()<br>()<br>()<br>()<br>()<br>()<br>()<br>( |              |
|               |                  |               |             |                      |       | LoRa Start!                                                  |              |
|               |                  |               |             |                      |       |                                                              |              |
|               |                  |               |             |                      |       |                                                              |              |
|               |                  |               |             |                      |       |                                                              |              |
| 恢复出厂设         | 置 [一键设置所有参数      | <b>k</b> 1 9  |             |                      |       | 发送(Ctrl+Enter)    清空                                         |              |

图 19 从机参数配置

上图中:

1) 选中透传后才能进行主、从模式选择;

2)"重发次数"表示发送方在没收到接收方的确认回复 ack 后最大重复发送数据包的次数(范围 1~10), 设为 0 表示不进行重发并退出主从模式;

3) "重发间隔" 表示发送方在发送数据包后等待接收方回复 ack 的时间,若等待"重发间隔"时间后接收方还没有回复 ack,发送方则进行一轮重发,默认为 500ms;

4) 如上表例子所示速率等级选择 8, 速率等级可设范围(1~10), 数值越大传输数据越快, 耗时越短, 但 传输距离越近, 请根据实际需求情况设定。

5) 信道可设范围 12-43 (410~441MHz)。

(3) 功能调试

启动两个 USR-TCP232-Test(模拟串口设备 1,2)分别连接 LoRa 数传终端 M、S1,使用 LoRa 数传终端 M 发送数据,LoRa 数传终端 S1 可接收数据,具体数据格式参考 "图 17:主从模式下通信流程",通信效果如下 图所示:

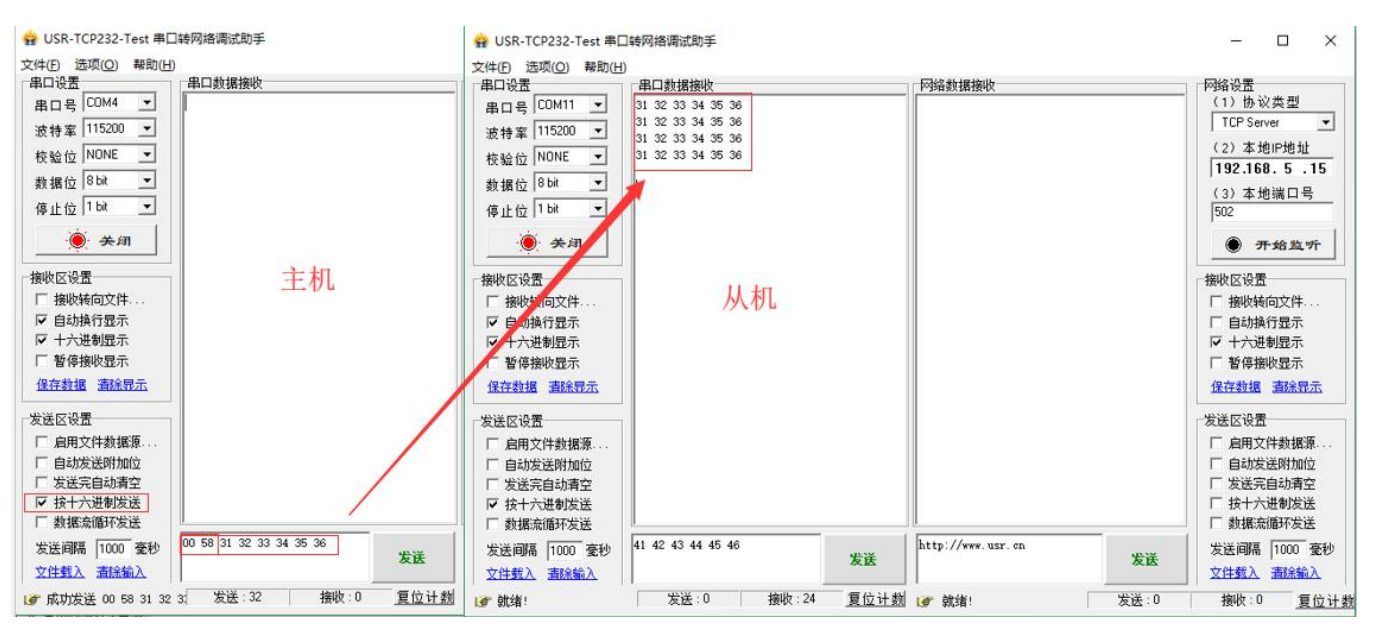

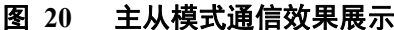

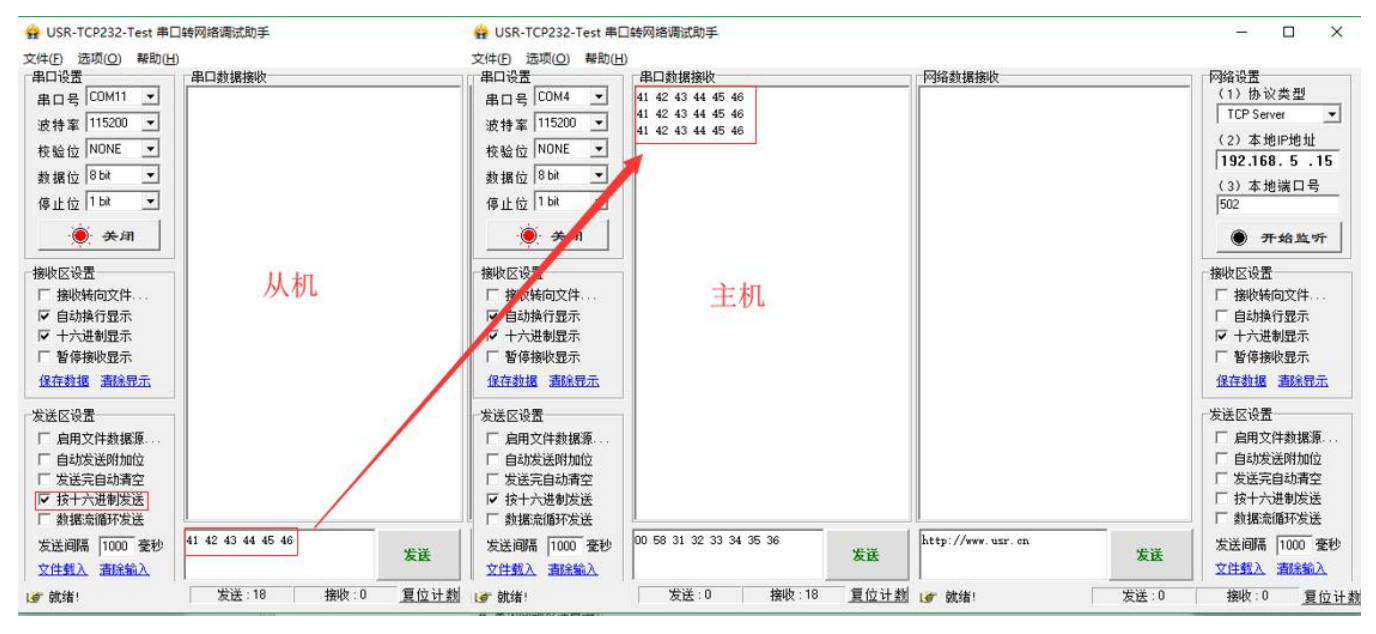

图 21 主从模式通信效果展示(从机→主机)

# 4.3. 功耗模式

LoRa 数传终端支持 2 种功耗模式:

| 模式                  | 简介                                                                      | 备注                                  |
|---------------------|-------------------------------------------------------------------------|-------------------------------------|
| RUN                 | 运行模式,上电后 LoRa 数传终端进入持续接收状态,当有数据<br>发出时切换为发射状态,发送完毕后恢复接收状态。              |                                     |
| WU                  | 唤醒模式,发送数据前自动加入一定时长的唤醒码(如下图),因此唤醒模式发送效率低于运行模式进而导致平均发送功耗高于运行模式。其他同 RUN 模式 | 该模式可以唤醒处于低<br>功耗下的LoRa设备(如<br>L101) |
| <b>桿斗</b> 旦 ) 伊 : 1 |                                                                         |                                     |

#### 表 9 功耗模式

模式可通过 AT 指令设置,例: AT+PMODE=RUN

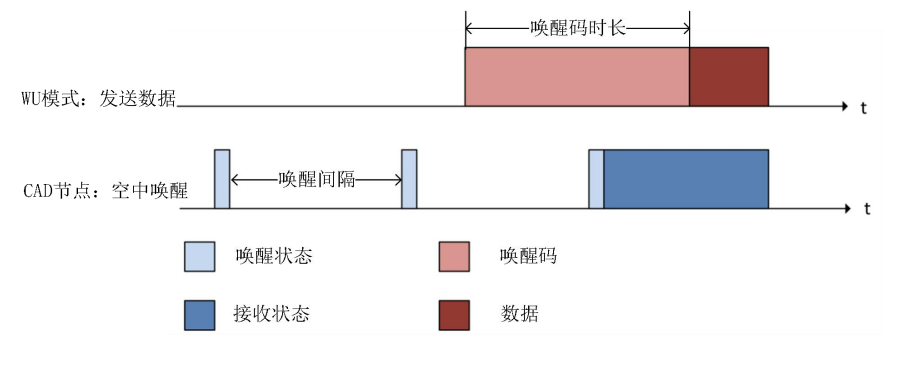

WU 模式唤醒 CAD 节点工作流程 图 22

功耗模式设置:

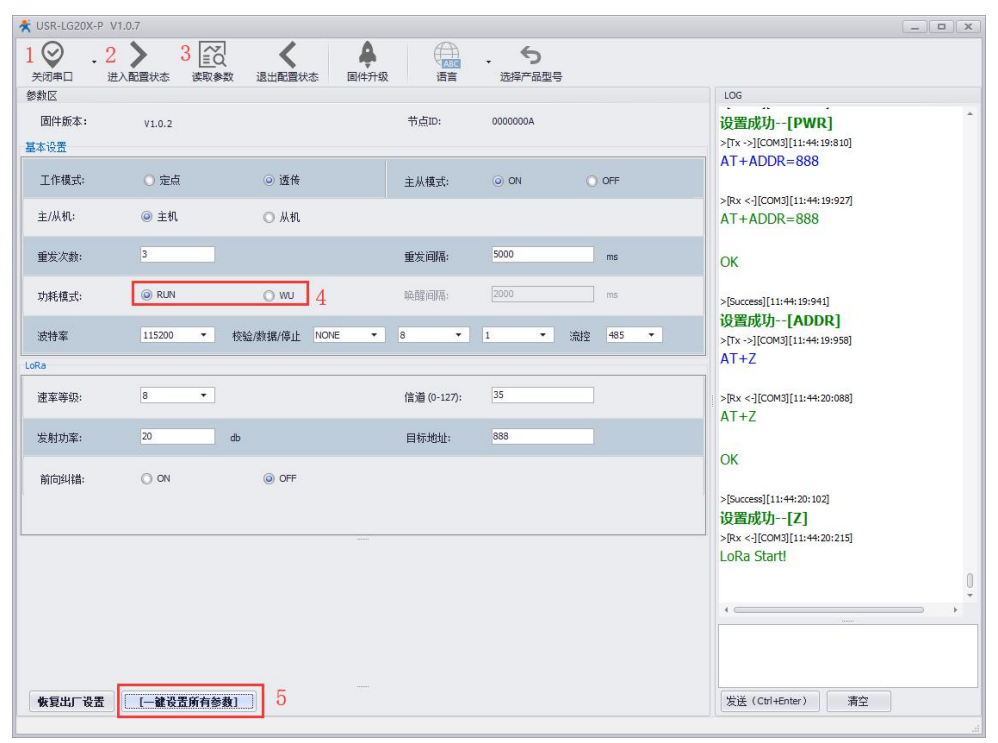

图 23 设置功耗模式

# 4.4. 广播发送与接收

当 LoRa 数传终端的目标地址为 65535 时,此 LoRa 数传终端可以和其他同速率、同信道的 LoRa 数传终端 进行广播发送和广播接收。如图示将 LoRa 数传终端 A 的目标地址设置为 65535,此时 LoRa 数传终端 A 发出 的数据其他两个 LoRa 数传终端均可接收,同时其他两个 LoRa 数传终端发出的数据 LoRa 数传终端 A 也能接 收。

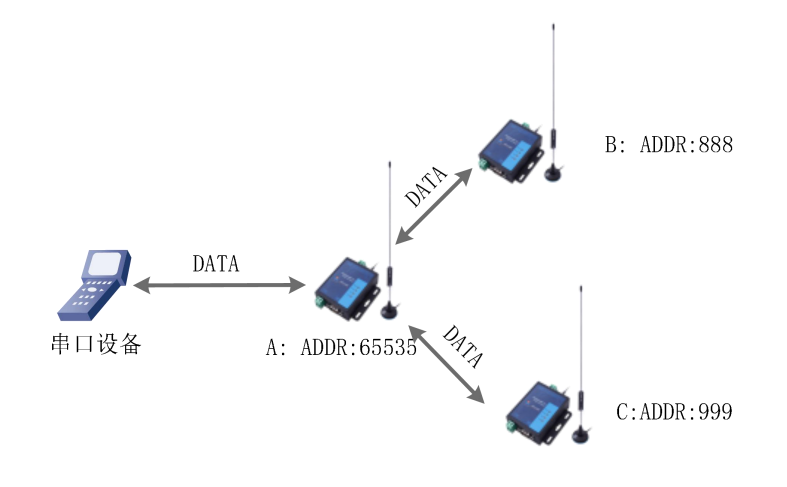

图 24 广播发送和广播接收

# 4.5. 数据安全

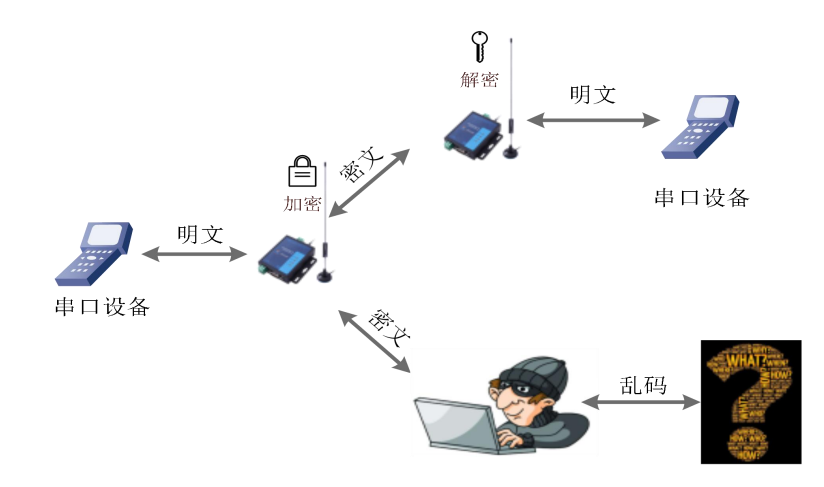

#### 图 25 数据加密

在数据传输环节对数据进行加密,使数据传输更加安全。加密字可通过 AT+KEY 进行设置。

## 4.6. 信号强度指示

本功能可以查看通信双方的信号强度,可为评估 LoRa 数传终端的通信质量提供参考。 使用方法:

- 1) 首先设置 LoRa 数传终端 A、LoRa 数传终端 B的速率、信道和目标地址保证双方可以通信
- 2) LoRa 数传终端 A 进入命令模式发送 AT+SQT 进入监听状态
- 3) LoRa 数传终端 B 可通过串口发送数据,也可以使用命令自动发送数据,例如每隔 500ms 发送一包数据: AT+SQT=500

LoRa 数传终端 A 接收到数据时通过串口输出信号强度的信息

| SNR: | 12 | RSSI: | -87.204800 |
|------|----|-------|------------|
| SNR: | 12 | RSSI: | -87.204800 |
| SNR: | 12 | RSSI: | -87.204800 |
| SNR: | 12 | RSSI: | -87.204800 |
| SNR: | 12 | RSSI: | -87.204800 |
| SNR: | 13 | RSSI: | -87.204800 |
| SNR: | 12 | RSSI: | -87.204800 |
| SNR: | 12 | RSSI: | -87.204800 |
| SNR: | 12 | RSSI: | -87.204800 |
| SMR: | 11 | RSSI: | -87.204800 |
| SNR: | 12 | RSSI: | -87.204800 |
| SNR: | 12 | RSSI: | -87.204800 |
| SNR: | 11 | RSSI: | -87.204800 |
|      |    |       |            |

#### 图 26 信号强度

SNR: 信噪比(越大越稳定), RSSI: 接收信号的强度指示(越大越稳定) 注: 建议在 RSSI 的值介于-120~0 的范围内使用,该值仅做参考,实际应用应以丢包率为准!

# 4.7. 固件升级

#### (1) 升级工具获取

本产品使用设置软件通过 RS232 串口进行升级操作,设置软件可从官网下载 http://www.usr.cn/Product/226.html(下图上传官网后会重新修改)

| ▶ 低功耗蓝牙模块     | 概述      | 规格参数             | 订购方式     | 资料下载         |  |
|---------------|---------|------------------|----------|--------------|--|
| ▼ LoRa        | 加坡式法    | 刑主               |          |              |  |
| LoRa DTU      | 저에랍다면   | ¥衣               |          |              |  |
| LoRa集中器       | [规格书]US | R-LG207 V1.0.3   | <u>+</u> |              |  |
| LoRa模块        | 软件说明    | 资料               |          |              |  |
| ► NB-IoT      | [说明书]US | R-LG207 V1.0.2   | u        |              |  |
| ▶ 4G工业计算机/工控机 | [软件设计手  | 册]USR-LG207 V1.0 | ).2 💶    |              |  |
| ▶ GPRS/4G模块   | 应用软件    |                  |          |              |  |
| ▶ 工业网关        |         |                  |          |              |  |
| ▶ CAN转以太网服务器  | [设置软件][ | .oKa条列 🚹         |          |              |  |
|               |         |                  |          | +1) <u>-</u> |  |

#### 图 27 设置软件下载页

点击"固件升级"→选择"端口号"、"产品型号"、"固件路径"→用尖锐物体按住"Reload"按键给

(2) 固件升级步骤

模块上电(当看到绿色 work 灯快闪即可松开)→点击"开始升级"等待升级完成

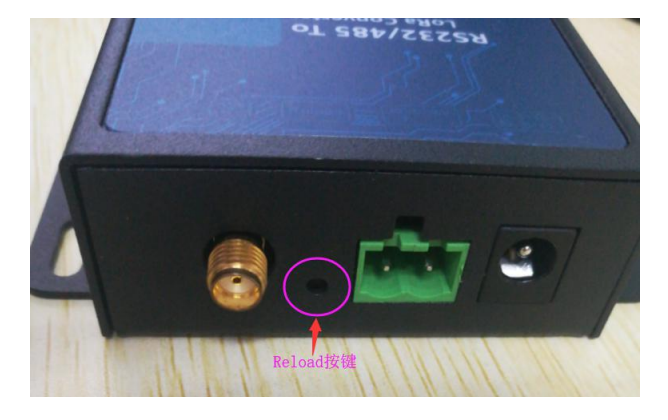

图 28 Reload 按键指示图

| K USR-LG20X-F |                   |                                                                                        | _ <b>_</b> ×                                                                             |
|---------------|-------------------|----------------------------------------------------------------------------------------|------------------------------------------------------------------------------------------|
| 17开串口 .       | <b>》</b> 进入配置状态 诸 |                                                                                        |                                                                                          |
| 参数区           |                   |                                                                                        | LOG                                                                                      |
| 固件版本:<br>基本设置 | V1.0.2            | A0000000 :: CIE                                                                        | AT+ADDR=888                                                                              |
| 工作模式:         | ○ 定点              | Lora Firmware Upgrade                                                                  | COM3][11:44:19:927]<br>DDR=888                                                           |
| 主/从机:         | ◎ 主机              | 串口号: COM3 ▼ 产品型号: LG207 ▼<br>同件路径: C:\Users\Allen\Desktop\DOWNLOAD\WH-L( ···· 开始       | 台升级                                                                                      |
| 重发次数:         | 3                 |                                                                                        |                                                                                          |
| 功耗模式:         | @ RUN             | 【升级步骤】<br>1、按住[升级谁], 给模块上电<br>2、洗串口号,产品型号,固件                                           | 功 <b>[ADDR]</b><br>CCM3][11:44: 19:958]                                                  |
| 波特率           | 115200            | 3、点升级按钮,等待完成<br>[Update Steps]                                                         |                                                                                          |
| LoRa          |                   | 1.Please push [Reload] and repower<br>2. Select serial port, product model and EW path | COM3][11:44:20:088]                                                                      |
| 速车等级:         | 8                 | Seece send por product more and tw put     Seece send por product more and tw put      |                                                                                          |
| 发射功率:         | 20                | Not Start                                                                              |                                                                                          |
| 前向纠错:         | O ON              | © OFF                                                                                  | >[coccs3][11:44:20:102]<br><b>设置成功[Z]</b><br>>[Rx ->[[COM3][11:44:20:215]<br>LoRa Start! |
|               |                   |                                                                                        | >[success][COM3][12:26:26:011]<br>Serial port COM3 closed                                |
| 恢复出厂设置        | [一雜设置所            | 有参数]                                                                                   | 发送(Ctrl+Enter)     清空                                                                    |

图 29 固件升级设置

| K USR-LG20X-P   |                |                                                                                                    | _ <b>□</b> X                                        |
|-----------------|----------------|----------------------------------------------------------------------------------------------------|-----------------------------------------------------|
| () 177年日        | →<br>进入配置状态 法国 |                                                                                                    |                                                     |
| 参数区             |                | u                                                                                                    | 0G                                                  |
| 固件版本:           | V1.0.2         | 节点ID: 0000000A A                                                                                                    | T+ADDR=888                                          |
| 基本 0 血<br>工作模式: | ○ 定点           | Lora Firmware Upgrade                                                                                                    | х сом3][11:44:19:927]<br>DDR=888                    |
| 主/从机:           | ◎ 主机           | 串口号: COM3 → 产品型号: LG207 →<br>用始路径: C:\UIsers\Allen\DesktonDOWWI OAD\WH-1 (<br>开始升级                                                                                                    |                                                     |
| 重发次数:           | 3              |                                                                                                    | ][11:44:19:941]                                     |
| 功耗模式:           | Q RUN          | Your code is running                                                                                                    | <b>Ј/][ADDR]</b><br>СОМ3][11:44:19:958]             |
| 波特率             | 115200 🔻       |                                                                                                    | COM0[[11:44-10:000]                                 |
| Loka<br>速率等级:   | 8 -            |                                                                                                    | consiter messeel                                    |
| 发射功率:           | 20             |                                                                                                    | _                                                   |
|                 |                |                                                                                                    |                                                     |
| 前向纠错:           | O ON           | ن موجود المحالي المحالي المحالي المحالي المحالي المحالي المحالي المحالي المحالي المحالي المحالي المحالي المحالي<br>المحالي المحالي المحالي المحالي المحالي المحالي المحالي المحالي المحالي المحالي المحالي المحالي المحالي المحالي<br>المحالي المحالي المحالي المحالي المحالي المحالي المحالي المحالي المحالي المحالي المحالي المحالي المحالي المحالي | 置成功[Z]<br>&<-][COM3][11:44:20:215]<br>Ra Start!     |
|                 |                | >5<br>Si                                                                                                    | success[ICOM3][12:36:36:011] erial port COM3 closed |
| 恢复出厂设置          | 1 [一鍵设置所有      | 後数]                                                                                                    | 送(Ctrl+Enter)                                       |

图 30 固件升级成功界面

### (3)升级异常解决方法

1)当升级软件提示升级超时或失败,请重新按住"Reload"按键给模块上电,再次进行升级。

2)当升级软件提示缺少某些文件,请手动安装 🛃 MSVBCRT\_AIO\_2018.07.30\_X86+X64,再次进行升级。

# 5. 常见问题及注意事项

## 5.1. 透传模式下无法进行数据互传

- 1) 检查固件版本号是否正确,若固件版本有误请升级固件,升级固件具体方法详见"4.7. 固件升级"。
- 2) 检查进行通信的双方的信道(CH)、速率等级(SPD)和目标地址(ADDR)等参数是否一致,若不一致则 需将通信双方的该参数修改为相同值。
- 3) 检查天线是否装好,因 LoRa 数传终端外壳为铁质,不装天线对信号传输影响较大。
- 4) 检查所有串口助手工具波特率设置是否正确,本产品出厂默认波特率为115200bps。

## 5.2. 定点模式下无法进行数据互传

- 1) 检查固件版本号、天线安装以及波特率设置是否正确。
- 2) 检查通信双方速率等级(SPD)设置是否一致,若不一致则需设置为相同值。
- 3) 检查发送的数据格式是否正确,具体的数据格式详见"4.2.3. 定点模式"章节。

## 5.3. 主从模式需注意问题

- 1) 保证同一组内的 LoRa 数传终端速率等级(SPD)相同,信道(CH)相同,所有从机的目标地址(ADDR) 不同。
- 2) 主机向从机发送数据需要遵循一定协议,详见"图 17 主从模式下通信流程图"。
- 3) 当设置参数返回"ERR-2"时检测版本号是否正确, V1.0.2之前版本固件没有主从模式, 需升级固件。

## 5.4. LoRa 数传终端单次传输 100 字节空中耗时

由下图可看出,随着速率的降低,LoRa 传输数据的耗时逐渐升高。反之,速率越高,通信耗时越短,但需 注意,速率越高,通信距离越近(环境不同会存在一定误差,以实际测试结果为准)。

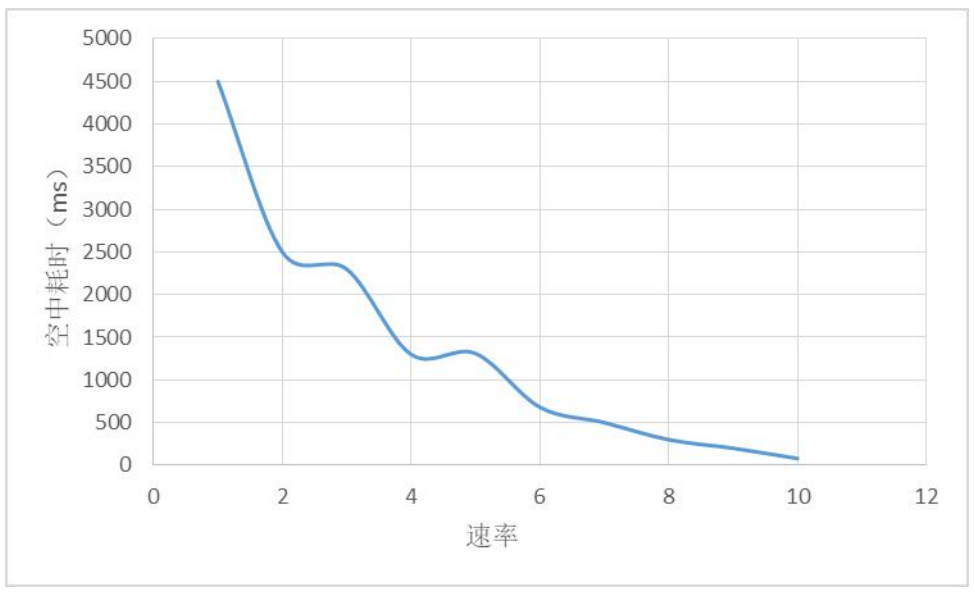

图 31 不同速率单次传输 100 字节空中耗时曲线图

# 6. AT 指令设置方法

AT+指令是指,在命令模式下用户通过 UART 与 LoRa 数传终端进行命令传递的指令集,后面将详细讲解 AT+指令的使用格式。

上电启动成功后,可以通过 UART 对 LoRa 数传终端进行设置。

LoRa 数传终端的缺省 UART 口参数为: 波特率 115200、无校验、8 位数据位、1 位停止位。

<说明>

AT 命令调试工具,UART 接口推荐使用 SecureCRT 软件工具或者有人专业 APP 应用程序。以下介绍均使用 UART 通信及 SecureCRT 工具演示。

从透传模式切换到命令模式需要以下两个步骤:

▶ 在 UART 上输入 "+++", LoRa 数传终端在收到 "+++" 后会返回一个确认码 "a";

▶ 在 UART 上输入确认码"a", LoRa 数传终端收到确认码后,返回"+OK"确认,进入命令模式;

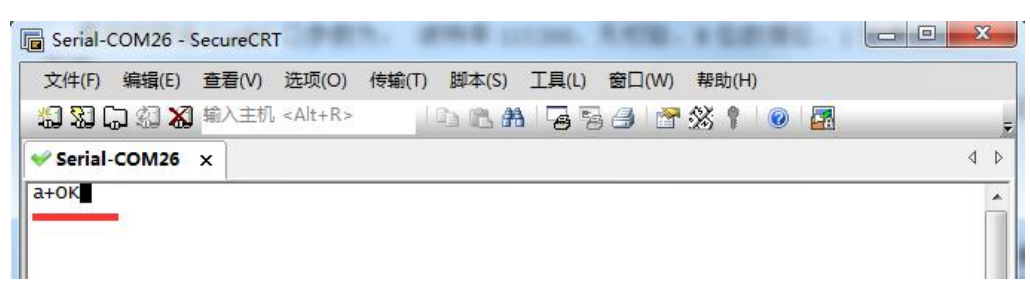

#### 图 32 SecureCRT 操作界面

<说明> 在输入 "+++" 和确认码 "a" 时,没有回显,如上图所示。

LoRa 数传终端进入指令模式需要按照如下图的时序要求:

在上图中,横轴为时间轴,时间轴上方的数据是串口设备发给LoRa数传终端的,时间轴下方的数据为LoRa数传终端发给串口的。

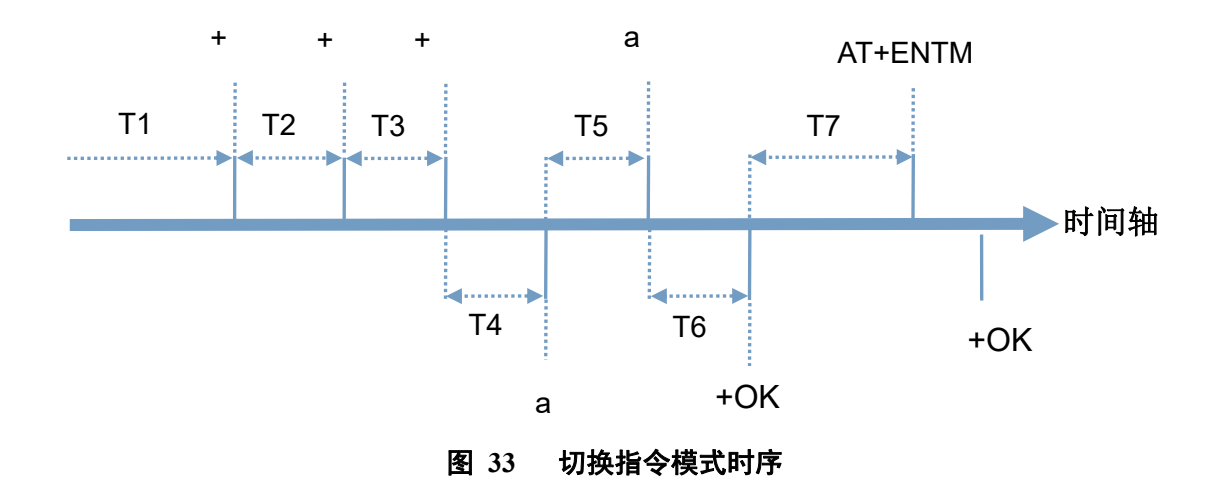

时间要求:

T2 < 300ms

在命令模式下串口设备给 LoRa 数传终端发送指令"AT+ENTM"恢复原来的模式。

T3 < 300ms

T5 < 3s

| 返回代码  | 返回说明    | 备注 |
|-------|---------|----|
| ОК    | 响应成功    |    |
| ERR-1 | 无效的命令格式 |    |
| ERR-2 | 无效的命令   |    |
| ERR-3 | 无效的操作符  |    |
| ERR-4 | 无效的参数   |    |
| ERR-5 | 操作不允许   |    |

表 10 AT 命令错误代码

# 6.1. AT 指令格式

发送命令格式:以回车<CR>、换行<LF>或者回车换行<CR><LF>结尾

|    | 表                              | 11 AT 指令格式 |                             |
|----|--------------------------------|------------|-----------------------------|
| 类型 | 指令串格式                          | 说明         | 举例                          |
| 0  | AT+CMD? <cr><lf></lf></cr>     | 查询参数       | AT+VER? <cr><lf></lf></cr>  |
| 1  | AT+CMD <cr><lf></lf></cr>      | 查询参数       | AT+VER <cr><lf></lf></cr>   |
| 2  | AT+CMD=para <cr><lf></lf></cr> | 设置参数       | AT+CH=66 <cr><lf></lf></cr> |

LoRa 数传终端回复格式(关闭回显):

设置参数: <CR><LF><CR><LF>OK<CR><LF>查询参数: <CR><LF> +CMD:PARA<CR><LF><CR><LF>OK<CR><LF>CMD: 命令字PARA: 参数

# 6.2. AT 指令集

| 序号 | 指令    | 说明                  |
|----|-------|---------------------|
|    |       | 基本命令                |
| 1  | ENTM  | 退出 AT 命令            |
| 2  | E     | LoRa 数传终端 AT 命令回显设置 |
| 3  | Z     | 重启 LoRa 数传终端        |
| 4  | CFGTF | 保存当前设置为出厂设置         |
| 5  | RELD  | 恢复出厂设置              |
| 6  | NID   | 查询节点 ID             |
| 7  | VER   | LoRa 数传终端固件版本       |
| 8  | WMODE | 设置/查询 LoRa 数传终端工作模式 |
| 9  | UART  | 设置/查询串口参数           |
| 10 | PMODE | 设置/查询功耗模式           |

表 12 AT 指令列表

| 11 | WTM   | 设置/查询唤醒间隔     |
|----|-------|---------------|
|    |       | LoRa          |
| 12 | SPD   | 设置/查询速率等级     |
| 13 | ADDR  | 设置/查询目标地址     |
| 14 | СН    | 设置/查询信道       |
| 15 | FEC   | 设置/查询前向纠错是否开启 |
| 16 | PWR   | 设置/查询发射功率     |
| 17 | SQT   | 信号强度显示        |
| 18 | KEY   | 设置数据加密字       |
| 19 | RSNUM | 设置重发次数        |
| 20 | SLOT  | 设置数据重发间隔时间    |
| 21 | TMODE | 设置主、从模式       |

# 6.3. AT 指令配置工具

产品配有专用设置软件,支持参数批量导入和导出,可大大简化用户的操作,推荐使用此软件配置参数:

| USR-LG20X-    | P V1.0.7              |                                                                                                    |              |                      |          | _ <b>D</b> X                                                                       |
|---------------|-----------------------|----------------------------------------------------------------------------------------------------|--------------|----------------------|----------|------------------------------------------------------------------------------------|
| 77开串口 •       | <b>)</b><br>进入配置状态 读明 | く           (1)           (2)           (2)           (2)           (2)           (2)           (2)           (2)           (2)           (2)           (2)           (2)           (2)           (2)           (2)           (2)           (2)           (2)           (2)           (2)           (2)           (2)           (2)           (2)           (2)           (2)           (2)           (2)           (2)           (2)           (2)           (2)           (2)           (2)           (2)           (2)           (2)           (2)           (2)           (2)           (2)           (2)           (2)           (2)           (2)           (2)           (2)           (2)           (2)           (2) | ▲<br>国件升级 语言 | 、 <b>ち</b><br>选择产品型号 | +        |                                                                                    |
| 参数区           |                       |                                                                                                    |              |                      |          | LOG                                                                                |
| 固件版本:<br>基本设置 | V1.0.2                |                                                                                                    | 节点ID:        | 000000A              |          | AT+ADDR=888                                                                        |
| 工作模式:         | ○ 定点                  | ◎ 透传                                                                                                    | 主从模式:        | O ON                 | O OFF    | >[Rx <-][COM3][11:44:19:927]<br>AT+ADDR=888                                        |
| 主/从机:         | ◎ 主机                  | 〇 从机                                                                                                    |              |                      |          | ОК                                                                                 |
| 重发次数:         | 3                     |                                                                                                    | 重发间隔:        | 5000                 | ms       | >[Success][11:44:19:941]<br>设罢成功 <b>[ADDR]</b>                                     |
| 功耗模式:         | RUN                   | O WU                                                                                                    | 唤醒间隔:        | 2000                 | ms       | >[Tx ->][COM3][11:44:19:958]<br>AT+Z                                               |
| 波特率           | 115200 -              | 校验/数据/停止 NONE                                                                                                    | ▼ 8 ▼        | 1 •                  | 流控 485 ▼ |                                                                                    |
| LoRa          |                       |                                                                                                    |              |                      |          | >[Rx <-][COM3][11:44:20:088]                                                       |
| 速率等级:         | 8 🔻                   |                                                                                                    | 信道 (0-127):  | 35                   |          | AT+Z                                                                               |
| 发射功率:         | 20                    | db                                                                                                    | 目标地址:        | 888                  |          |                                                                                    |
| 前向纠错:         | O ON                  | OFF                                                                                                    |              |                      |          | >[success][11:44:20:202]<br>设置成功[Z]<br>>[Rx <-][COM3][11:44:20:215]<br>LoRa Start! |
|               |                       |                                                                                                    |              |                      |          | >[Success][COM3][12:26:26:011] Serial port COM3 closed                             |
| 恢复出厂设置        | 5 [一雜设置所有             |                                                                                                    |              |                      |          | 发送(Ctrl+Enter) 清空                                                                  |

#### 图 34 配置工具

## 6.3.1. AT 指令详解

### 6.3.1.1. AT+ENTM

- ▶ 功能:退出命令模式,恢复原工作模式;
- ▶ 格式:
  - ◆ 设置

AT+ENTM<CR><LF>

<CR><LF><CR><LF>OK<CR><LF>

▶ 参数:无

## 6.3.1.2. AT+E

- ▶ 功能:设置/查询 LoRa 数传终端 AT 命令回显设置
- ▶ 格式:
  - ◆ 査询 AT+E <CR><LF> <CR><LF>OK=<ON/OFF><CR><LF>
  - ◆ 设置
     AT+E=<sta><CR><LF>
     <CR><LF><CR><LF>OK<CR><LF>
- ➢ 参数: sta
  - ◆ ON: 打开回显(默认),回显 AT 命令下输入的命令
  - ◆ OFF: AT 命令模式下, 输入命令不回显。
- ▶ 注:本设置掉电不保存

## 6.3.1.3. AT+Z

- ▶ 功能:重启 LoRa 数传终端
- ▶ 格式:
  - ◆ 设置

AT+Z<CR><LF>

<CR><LF>OK<CR><LF>

▶ 参数:无

该命令正确执行后,LoRa 数传终端重新启动。

## 6.3.1.4. AT+CFGTF

- > 功能:复制当前配置参数为用户默认出厂配置;
- ▶ 格式:
  - ◆ 设置
    - AT+CFGTF<CR><LF>

<CR><LF>+CFGTF:SAVED<CR><LF><CR><LF>OK<CR><LF>

- ▶ 参数:
  - ◆ SAVED:保存成功

### 6.3.1.5. AT+RELD

- ▶ 功能:恢复 LoRa 数传终端配置参数为用户出厂配置参数
- ▶ 格式:
  - ◆ 设置 AT+RELD<CR><LF>

<CR><LF>REBOOTING<CR><LF>

◆ 参数:无

该命令将 LoRa 数传终端配置参数恢复到用户出厂设置,然后自动重启。

## 6.3.1.6. AT+NID

- ▶ 功能:查询 LoRa 数传终端节点 ID
- ▶ 格式:
  - ◆ 查询
    - AT+NID<CR><LF>
    - <CR><LF>+NID:<nid><CR><LF><CR><LF>OK<CR><LF>
  - ◆ 参数:
     nid:4 字节 HEX 字符串

### 6.3.1.7. AT+VER

- ▶ 功能:查询 LoRa 数传终端固件版本
- ▶ 格式:
  - ◆ 査询
     AT+VER<CR><LF>
     <CR><LF>+VER:<ver><CR><LF><CR><LF>OK<CR><LF>
  - ◆ 参数:
     ver:固件版本

#### 6.3.1.8. AT+WMODE

- ▶ 功能:设置查询工作模式
- ▶ 格式:
  - ◆ 查询

AT+WMODE<CR><LF>

<CR><LF>+WMODE:<status><CR><LF><CR><LF>OK<CR><LF>

◆ 设置 AT+WMODE =<status><CR><LF>

```
<CR><LF><CR><LF>OK<CR><LF>
```

- ▶ 参数:
  - ◆ status:
     TRANS:透传模式 (默认状态)
     FP:定点模式
- ▶ 例: AT+WMODE=TRANS

### 6.3.1.9. AT+UART

- ▶ 功能:查询/设置串口参数
- ▶ 格式:
  - ◆ 查询
    - AT+UART<CR><LF>

<CR><LF>+UART:<baudrate,data\_bits,stop\_bit,parity,flowctrl><CR><LF><CR><LF>OK<CR><LF

- >
- ♦ 设置:

AT+UART=<baudrate,data\_bits,stop\_bit,parity,flowctrl><CR><LF><CR><LF><CR><LF>OK<CR><LF>

- ▶ 参数:
  - ◆ baudrate:波特率 1200,2400,4800,9600,19200,38400,57600,115200 (默认 115200)
  - ◆ data\_bit:数据位 8
  - ◆ stop\_bit:停止位 1,2 (默认 1)
  - ◆ parity:校验位 NONE,EVEN,ODD (默认 NONE)
  - ◆ flowctrl: 流控 NFC/485 (默认 485, 如不使用 RS485 接口请改为 NFC 以提高数据传输速率)
- ▶ 例: AT+UART=115200,8,1,NONE,NFC

## 6.3.1.10. AT+RSNUM

- 功能:设置查询重发次数,重发次数指LoRa数传终端发送数据后没有收到 ack 后重新发送数据包的次数。 (只在主从模式下有效)
- ▶ 格式:
  - ◆ 查询
    - AT+RSNUM<CR><LF>
    - <CR><LF>+WTM:<num><CR><LF><CR><LF>OK<CR><LF>
    - ◆ 设置 AT+WTM=<num><CR><LF> <CR><LF><CR><LF>OK<CR><LF>
- ▶ 参数:
  - ◆ num: 0~10 (默认 0)
  - 注意: 设置重发次数为0表示不进行数据重发,且退出主从模式,返回普通透传模式。
- ▶ 例: AT+RSNUM=3

### 6.3.1.11. AT+SLOT

- > 功能:设置查询重发间隔,重发间隔指发送两包数据之间的时间。
- 重发间隔在可允许范围内设置大一点为宜,以使接收端能有充分的时间应答。
- ▶ 格式:
  - ◆ 查询
    - AT+SLOT<CR><LF>
    - <CR><LF>+WTM:<slot\_time><CR><LF><CR><LF>OK<CR><LF>
    - ◆ 设置

AT+SLOT=<slot\_time><CR><LF>

- <CR><LF><CR><LF>OK<CR><LF>
- ▶ 参数:
  - ◆ Slot\_time: 500~30000 ms (默认 5000ms)
- ▶ 例: AT+SLOT=3000

## 6.3.1.12. AT+TMODE

- ▶ 功能:设置查询主、从机模式。
- ▶ 格式:
  - ◆ 査询 AT+TMODE<CR><LF> <CR><LF>+WTM:<slot time><CR><LF><CR><LF>OK<CR><LF>
  - ◆ 设置 AT+TMODE=<tmode><CR><LF>
    - <CR><LF><CR><LF>OK<CR><LF>
- ▶ 参数:

◆ tmode: 0(从机) 1(主机)(默认0)
 例: AT+ TMODE =1(设置为主机模式)

### 6.3.1.13. AT+PMODE

- ▶ 功能:查询设置休眠模式
- ▶ 格式:
  - ◆ 查询
    - AT+ PMODE<CR><LF>
    - <CR><LF>+PMODE:<MODE ><CR><LF><CR><LF>OK<CR><LF>
  - ◆ 设置 AT+ PMODE=<MODE ><CR><LF> <CR><LF><CR><LF>OK<CR><LF>
- ▶ 参数:
  - ♦ MODE:
     RUN 运行模式(默认)
     WU 唤醒模式
- ▶ 例: AT+PMODE=RUN

#### 6.3.1.14. AT+WTM

- ▶ 功能:设置查询唤醒间隔
- ▶ 格式:
  - ◆ 查询
    - AT+WTM<CR><LF>
    - <CR><LF>+WTM:<time><CR><LF><CR><LF>OK<CR><LF>
  - ◆ 设置
    - AT+WTM=<time><CR><LF>
    - <CR><LF><CR><LF>OK<CR><LF>
- ▶ 参数:
  - ◆ time: 500~10000ms (默认 2000)
    - 注意:
      - 此参数对 RUN 模式无效
      - 模式 WU 下:发送数据前加入对应时长的唤醒码,值越大,平均发送功耗越高
- ▶ 例: AT+WTM=1000

## 6.3.1.15. AT+SPD

- ▶ 功能:设置查询 LoRa 空中速率等级
- ▶ 格式:
  - ◆ 查询
    - AT+SPD<CR><LF>

<CR><LF> +SPD:<class><CR><LF><CR><LF>OK<CR><LF>

◆ 设置 AT+SPD=<class><CR><LF>

```
<CR><LF><CR><LF>OK<CR><LF>
```

- ▶ 参数:
  - ◆ class: 1~10(默认 8)
     速率对应关系(速率为理论峰值,实际速度要较小一些):
  - 1: 268bps
  - 2: 488bps
  - 3: 537bps
  - 4: 878bps
  - 5: 977bps
  - 6: 1758bps
  - 7: 3125bps
  - 8: 6250bps
  - 9: 10937bps
  - 10: 21875bps
- ▶ 例: AT+SPD=9

### 6.3.1.16. AT+ADDR

- ▶ 功能:设置查询目标地址
- ▶ 格式:
  - ◆ 查询
    - AT+ADDR<CR><LF>
    - <CR><LF>+ADDR:<addr><CR><LF><CR><LF>OK<CR><LF>
  - ◆ 设置

AT+ADDR=<addr><CR><LF>

<CR><LF><CR><LF>OK<CR><LF>

- ▶ 参数:
  - ◆ addr: 0~65535 (默认 888)
- 注意: 65535 为广播地址,同信道同速率的 LoRa 数传终端都能接收
- ▶ 例: AT+ADDR=88

## 6.3.1.17. AT+CH

- ▶ 功能:设置查询信道
- ▶ 格式:
  - ◆ 查询
    - AT+CH<CR><LF>
    - <CR><LF>+CH:<ch><CR><LF><CR><LF>OK<CR><LF>
  - ◆ 设置

AT+CH=<ch><CR><LF>

<CR><LF><CR><LF>OK<CR><LF>

▶ 参数:

- ch: 12~43 (默认为 35)
- ▶ 例: AT+CH=35
- 注: 工作频段: (398+ch)MHz

### 6.3.1.18. AT+FEC

- ▶ 功能:设置查询是否使能前向纠错
- ▶ 格式:
  - ◆ 查询

AT+CH<CR><LF>

- <CR><LF>+FEC:<sta><CR><LF><CR><LF>OK<CR><LF>
- ◆ 设置

AT+FEC=<sta><CR><LF>

<CR><LF><CR><LF>OK<CR><LF>

- ▶ 参数:
  - ♦ sta:

ON 开启,开启后数据传输更加稳定但降低通信速率 OFF 关闭(默认)

▶ 例:AT+FEC=ON

## 6.3.1.19. AT+PWR

- ▶ 功能:设置查询发射功率
- ▶ 格式:
  - ◆ 查询

AT+PWR<CR><LF>

<CR><LF>+PWR:<sta><CR><LF><CR><LF>OK<CR><LF>

- ◆ 设置 AT+PWR=<sta><CR><LF> <CR><LF><CR><LF>OK<CR><LF>
- ▶ 参数:
  - ◆ sta: 10~20(对应实际发射功率 20-30dBm(非线性对应))不推荐使用小功率发送,其电源利用效 率不高。
- ▶ 例: AT+PWR=20

### 6.3.1.20. AT+SQT

- ▶ 功能:信号强度显示/自动发送测试数据
- ▶ 格式:
  - ◆ 接收显示信号强度 AT+SQT<CR><LF> 输出接收数据的信号强度:

| SNR: | 12 | RSSI: | -87.204800 |
|------|----|-------|------------|
| SNR: |    | RSSI: | -87.204800 |
| SNR: |    | RSSI: | -87.204800 |
| SNR: |    | RSSI: | -87.204800 |
| SNR: |    | RSSI: | -87.204800 |
| SNR: | 13 | RSSI: | -87.204800 |
| SNR: |    | RSSI: | -87.204800 |
| SNR: |    | RSSI: | -87.204800 |
| SNR: |    | RSSI: | -87.204800 |
| SNR: | 11 | RSSI: | -87.204800 |
| SNR: |    | RSSI: | -87.204800 |
| SNR: |    | RSSI: | -87.204800 |
| SNR: | 11 | RSSI: | -87.204800 |
|      |    |       |            |

图 35 信噪比及信号强度显示

◆ 自动发送数据

AT+SQT=<time><CR><LF>

<CR><LF><CR><LF>OK<CR><LF>

- ▶ 参数:
  - ◆ time: 数据发送间隔,范围: 100~6000ms(当速率较慢时,发送的间隔会变长)
- ▶ 例: AT+SQT=1000

#### 6.3.1.21. AT+KEY

- ▶ 功能:设置数据加密字
- ▶ 格式:
  - ◆ 设置

AT+KEY=<key><CR><LF>

<CR><LF><CR><LF>OK<CR><LF>

- ▶ 参数:
  - ◆ key: 16 字节 HEX 字符串
- ▶ 例: AT+KEY= 30313233343536373839414243444546

注:为保障数据安全,此加密字只可设置不可查询。

# 7. 联系方式

- 公 司: 济南有人物联网技术有限公司
- 地址:山东省济南市高新区新泺大街 1166 号奥盛大厦 1 号楼 11 层
- 网址: <u>http://www.usr.cn</u>
- 客户支持中心: <u>http://h.usr.cn</u>
- 邮箱: sales@usr.cn
- 电话: 4000-255-652 或者 0531-88826739
- 有人定位: 万物互联使能者
- 有人愿景: 成为工业物联网领域的生态型企业
- 有人使命: 连接价值 价值连接
- 价 值 观: 天道酬勤 厚德载物 共同成长 积极感恩
- 产品理念: 简单 可靠 价格合理
- 企业文化:联网的事情找有人

# 8. 免责声明

本文档提供有关本公司 LoRa 系列产品的信息,本文档未授予任何知识产权的许可,并未以明示或暗示, 或以禁止发言或其它方式授予任何知识产权许可。除在其产品的销售条款和条件声明的责任之外,我公司概不 承担任何其它责任。并且,我公司对本产品的销售和/或使用不作任何明示或暗示的担保,包括对产品的特定用 途适用性,适销性或对任何专利权,版权或其它知识产权的侵权责任等均不作担保。本公司可能随时对产品规 格及产品描述做出修改,恕不另行通知。

# 9. 更新历史

2018-06-12 版本 V1.0.0 建立
2018-08-06 版本 V1.0.1 修改参数
2018-10-15 版本 V1.0.2 修改频率范围
2018-12-20 版本 V1.0.3 增加应用案例说明章节
2019-01-22 版本 V1.0.4 修正勘误
2020-02-11 版本 V1.0.5 修正勘误